System-V — [1100] GP申告情報登録 [1130] 関与先名簿 [1140] 従業員名簿

(24.4)

【取扱説明書】

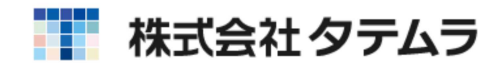

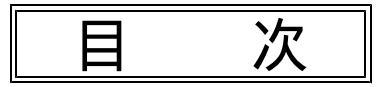

## 入力・訂正機能

| 各キーの機能 ・・・・・・・・・・・・・・・・・・・・・・・・・・・・・・・・・・・・    | 1 |
|------------------------------------------------|---|
| 住所入力の便利な機能・・・・・・・・・・・・・・・・・・・・・・・・・・・・・・・・・・・・ | 2 |
| マウス機能 ・・・・・・・・・・・・・・・・・・・・・・・・・・・・・・・・・・・・     | 3 |
| 入力画面の説明 ・・・・・・・・・・・・・・・・・・・・・・・・・・・・・・         | 4 |
| 端末の使用上の注意・・・・・・・・・・・・・・・・・・・・・・・・・・・・・・・・・・・・  | 5 |

## [1100] G P 申告情報登録

| 概 要                                    | 6  |
|----------------------------------------|----|
| プログラムの呼び出し方 ・・・・・・・・・・・・・・・・・・・        | 7  |
| 各メニューの解説 ・・・・・・・・・・・・・・・・・・・・・・・・・・・・・ | 9  |
| 作業手順                                   | 9  |
| [99]税理士登録                              | 10 |
| [2]法人登録                                | 11 |
| [3]個人登録                                | 13 |
| [1] 転記                                 | 15 |
| 年度更新 繰越内容 •••••••••••••••              | 16 |

## [1130] 関与先名簿

| 概 要                                    | 17 |
|----------------------------------------|----|
| プログラムの呼び出し方 ・・・・・・・・・・・・・・・・・・         | 18 |
| プログラムの解説 ・・・・・・・・・・・・・・・・・・・・・・・・・・・・・ | 20 |
| 関与先名簿作成前に必要な作業 ・・・・・・・・・・・・・・          | 20 |
| 入力操作説明 ••••••••••••••••••••••••••••    | 21 |
| [0]~[4]関与先名簿・・・・・・・・・・・・・・・・・・・・・・     | 22 |
| 関与先名簿 CSV搬出について・・・・・・・・・・・・・           | 23 |

## [1140]従業員名簿

| 25 |
|----|
| 26 |
| 28 |
| 29 |
| 30 |
|    |

### プリント

| プリント ・・・・・                   | 32 |
|------------------------------|----|
| ページプリンタのオフセット調整の操作(印字位置調整)・・ | 33 |

## 年度更新及びユーティリティ・その他メンテナンス操作につきましては、

「[F9][F10][F17]GPメンテナンスプログラム取扱説明書」をご覧ください。

## 入力・訂正機能(各キーの機能説明)

各キーの機能

各キーには以下の機能があります。

#### 【項目を移動するキー】

| Enter         | 次項目に進みます。  |
|---------------|------------|
| $\rightarrow$ | 次項目に進みます。  |
| ← TAB         | 1項目前に戻ります。 |
| Ţ             | 1行下に進みます。  |
| 1             | 1行上に戻ります。  |

#### 【訂正時に使うキー】

| $\leftarrow  \rightarrow $ | 1 文字ずつカーソルが移動します。                        |
|----------------------------|------------------------------------------|
| Delete                     | カーソルの文字を1文字ずつ消します。                       |
| Back Space                 | カーソルの1文字前の文字を消します。                       |
| END                        | カーソルの文字以降を全部消します。                        |
| 抹 消 (F4)                   | 1項目に入力されたものを全部消します。                      |
| Shift + → 後 → ←            | 訂正したい文字のある項目にカーソルを止め<br>項目内でカーソルが移動できます。 |

#### 【画面を切り替える時に使用するキー】

| Home                                          | 画面サイズを変更します。               |
|-----------------------------------------------|----------------------------|
| Page Down Ctrl + ↓                            | 画面を下へ移動(スクロール)します。         |
| Page Up Ctrl + ↑                              | 画面の上へ移動(スクロール)します。         |
| $Ctrl$ + Page Down $Ctrl$ + $\rightarrow$     | 画面を右へ移動(スクロール)します。         |
| Ctrl     +     Page Up       Ctrl     +     - | 画面を左へ移動(スクロール)します。         |
| Page Down                                     | 複数頁入力できる表の場合、次頁へページめくりします。 |
| Page Up                                       | 複数頁入力できる表の場合、前頁へページめくりします。 |
|                                               |                            |

【計算するキー】

(F7) 入力した金額を集計し、計算結果を表示します。

#### 【登録や終了時に使うキー】

| 終 | 了 (F5) | 入力したものを登録します。       |
|---|--------|---------------------|
|   |        | 登録が終了すると最初の画面に戻ります。 |

#### 【記憶に使うキー】

Insert

入力してある項目を記憶し、他の項目欄にコピーします。

#### <操作方法>

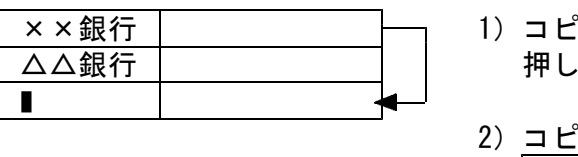

ここへコピーする方法

- 1) コピー元の項目にカーソルを移動し <u>Insert</u> を 押します。(記憶します)

#### 住所入力の便利な機能

7 桁郵便番号変換ができます。(全プログラム共通)

- 例)東京都千代田区神田松永町と入力する場合:郵便番号は「101-0023」です。
  - 1)101-0023 と入力し、スペースを1~2回押します。
     画面左下の表示が

     101-0023 → 東京都千代田区神田松永町 → 千代田区神田松永町

     の順で変換します。
  - 2)上記のように変換していきますので Enter を押して決定します。
     残りの住所は手入力となります。

※ Windowsの漢字変換の設定により変換できる場合とできない場合があります。

マウス機能

【 よく使用する文字の登録 】

| 3    |      | 9  | が      | な   |                       |                |  |
|------|------|----|--------|-----|-----------------------|----------------|--|
| 7    |      | IJ | ガ      | ナ   | <br>「選択リストへ登録」<br>を選択 |                |  |
| 法    |      | λ  | 名      | *   | 28101714 299          |                |  |
|      | 郵    | 便  | 番      | 号   | 選択リストをソート             | - • <b>-</b> - |  |
| 納    | フ    | IJ | ガ      | ナ   | 選択リストから削脂             |                |  |
| 税    | 1000 |    |        |     | (No List)             |                |  |
| 地    | 住    |    | 所      | *   | <br>したっ<br>したっ        |                |  |
| 1    | 電    | 話  | 番      | 뮥   | (カーツル位置以降消            |                |  |
| 100- | 郵    | 便  | 番      | 뮥   |                       |                |  |
| +    |      |    | 121001 | 102 |                       |                |  |

- 例)税理士名「事務所」と登録します。
- 1) 項目に登録したい文字を入力します。
- 2) 登録する文字を表示したらマウス ボタンを右クリックします。
- 3) マウスメニューより「選択リストへ 登録」を選択します。
- 4) 再度、マウスボタンを右クリックした際に「登録した文字」が表示されたら登録完了です。 尚、登録した文字は登録順に保存していきます。

登録データを削除するには

マウスボタンを右クリックし、「選択リストから削除」を選択すると登録してある 文字を表示しますので、削除する登録をクリックしてください。

【 [コピー][貼り付け]】

任意の語句を一時的に記憶し、別の項目へコピーすることができます。 (語句の記憶は同一表内に限ります。)

|        | 支 | 払  | 手 | 数          | 料      | (5)              |             |   |       |
|--------|---|----|---|------------|--------|------------------|-------------|---|-------|
| i<br>1 | 椗 | 福利 | 費 |            | 選      | 択れ               | へ登録         |   |       |
|        |   |    |   |            | 」選     | 訳入               | トをソート       | ł |       |
|        |   |    |   | г <u>-</u> | コピ     |                  | を選択         | ľ |       |
|        |   |    |   |            |        |                  | 7           | J |       |
|        |   |    |   |            |        | 2-<br>n(+)(+     |             |   |       |
|        |   |    |   |            |        | 0140             | mi iné su t |   |       |
|        | 雑 |    |   |            | 년<br>고 | -71세고:<br>  1997 | 置以降斜肖云<br>↓ | 4 | 8.000 |

1)[コピー]を選択します。

- (m) 法定福利費 選択リストへ登録 **選択**リストをソート 這個以下的別除 コピーする項目に カーソルを移動 法定福利管 בצב 雜 ∎<u>stint</u>(† **9**21日243年 計 「貼り付け」を選択 引 差 金
- 2)コピーする項目に移動します。
- 3)[貼り付け]を選択します。

\* グリーンの はウィンドウを開くボタンになっています。『サブミット』と呼びます。 マウスカーソルをあわせてクリックすると、各項目に応じた選択画面を開くことができます。 (サブミットにカーソルが止まった際にスペースを押しても画面を開くことができます。)

| 例)転記                                                                                                    | クリックすると転記の                        |
|----------------------------------------------------------------------------------------------------|-----------------------------------|
| 2[法人登録] 1001                                                                                                    | ー ウィンドウが開きます。 – – – ×             |
|                                                                                                    |                                   |
| Landress Constanting Constanting Constanti | ^                                 |
| 各項目に応じた画面を開きます。                                                                                                    | 6年入力して下さ 転記 税理士登録 印 刷             |
| ザ名: 株                                                                                                    | 式会社 東京高事                          |
| ● 法人登录 1:(版記) 0004 (de                                                                                                    | v/pts/9) — — X                    |
| 青 事業 年度 ※                                                                                                    | 18/1/56/75                        |
| 1 課税期間 豪(清書税) A オプログラム                                                                                                    | に甲昔情報の内容を転記します。転記項目を下記より選択してください。 |
| 会計データ期首年 🗌 🔛 🔿 法人 🔿                                                                                                    | 領人                                |
| ■ 中間中告期間 ■                                                                                                    |                                   |
| 音 決 算 の 確 定 日 📃 ※該当項目を                                                                                                    | クリックして選択してください(スペースでもチェック可)。      |
| 基法人区分 ○ 🕯 (届出書)                                                                                                    |                                   |
| 情 青色・白色区分 ○ 君 ○全項                                                                                                    | 目転記<br>士の利用者識別審員のみ動記              |
| 12 法人輩号(13桁)豪<br>○法人                                                                                                    | 番号(13桁)のみ転記                       |
| して 利用者識別番号奏                                                                                                    |                                   |
| 転<br>                                                                                                    | ←ボタンをクリックすると転記作業を実行します。           |
| ぎ フリガナ(半角)                                                                                                    |                                   |
| ☆ 人 名 ※<br>2:次表                                                                                                    | 4:抹 消 5:終 7 7:演 算                 |
|                                                                                                    |                                   |
| で デ フリガナ(半角)                                                                                                    | ······                            |
| 税住所举                                                                                                    |                                   |
| 地                                                                                                    |                                   |
| 电脑脊节()。                                                                                                    |                                   |
|                                                                                                    |                                   |
|                                                                                                    |                                   |
| 在 所                                                                                                    |                                   |
| 地電話番号()                                                                                                    |                                   |
| 1:前表 2:次表 4:抹 消 5:終 7                                                                                                    | 7:濱 質                             |

- \* ピンクの はチェックボックスとなっています。 該当する場合はマウスを合わせて左クリックを1回押していただきますと // を つけることができます。
  - (枠にカーソルが止まった際にスペースを押しても、 を付けることができます。)
- \* グリーンの はラジオボタンとなっています。 該当する項目にマウスを合わせて左クリックを1回押していただきますとその項目に● が付きます。選択の解除は 抹消 (F4)又は END キーにて行います。(ラジオ ボタンにカーソルが止まった際にスペースを押すことでも● 付け/解除ができます。)

| 還は            | 金        | 金融機関名                   | 三菱UFJ ●銀行 ○金庫 ○組合 ○農協 ○漁協             |
|---------------|----------|-------------------------|---------------------------------------|
| 金             | 融        | 支店名                     | 新宿 〇本店 ④支店 〇本所 〇支所 〇出張所               |
| 融             | 欉        | 預金種別                    | ● 普通 ○ 当座 ○ 納税準備 ○ 通知 > 到段 ○ 貯蓄 ○ その他 |
| <b>微</b><br>関 | 関        | 口座番号                    | 1012345678                            |
| 等             | 郵        | 便局名等                    |                                       |
|               | 登        | 绿番号                     |                                       |
|               | 利用       | 用者識別番号※                 | 利用ID(地方税)※ 選択したものに かりきます。             |
|               | フ        | リガナ(半角)                 | ŷh (fin) 関与開始年月日                      |
| -07           | 氏        | 名又は名称                   | 田中一郎                                  |
| 柷             | 下段<br>電子 | :(統)名称印刷不可<br>変換(上段+下段) | 年 月 日                                 |
| 理             | *        | 事務所名                    | 田中一郎税理士事務所                            |
| +             | ₽        | 郵便番号                    | 160 - 0023                            |
| -             | 務        | 住 部                     | 東京都新宿区西新宿 ○-○-○ [ピンクの チェックボックス ]      |
| 等             | 所        | 14 M                    | マウスでクリックするとチェックマーク                    |
|               |          | 電話番号                    | <mark></mark> を付けることができます。            |
|               | 担        | 当者名                     |                                       |
|               | 所,       | 属税理士会等                  | 東京   支部   新宿                          |
|               | 税理       | 聖士法第30条の著               | 諸面提出有  税理士法第33条の2の書面提出有 🚺             |

\* グレー枠 は自動計算枠です。(手入力はできません。)

| (解散日見在の資本金 | 等) | E |
|------------|----|---|
| 資本金又は出資    | 金  | 円 |
| 資本準備金      | 義  | 円 |
| 合 計        | 額  | 円 |

- \* <u>画面切替</u> は画面サイズを3段階の大きさに切り替えることができます。 キーボードの Home でも操作可能です。
- \* 印刷は各表の白紙印刷ができます。 白紙印刷をする場合にマウスを合わせてクリックしてください。

|          | 画面サイズを3段階の大きさに切り替えられます。                                   |                                |             |            |      |       |    |     |
|----------|-----------------------------------------------------------|--------------------------------|-------------|------------|------|-------|----|-----|
| ■ 21法人登録 | 缘] 1/ //pts/19)                                           |                                |             |            |      |       |    | I × |
| 拡大表示     | 縮小表示                                                      |                                |             | 入力画面から     | 白紙印刷 | ができます | •  |     |
| r:       | *」は電子申告必須項目な<br>ユーザ <sup>*</sup> ーコート <sup>*</sup> : 1001 | ので電子申告する場合は必ず入力<br>ユーザ名 : 株式会社 | して下さ<br>東京商 | w. 伝記<br>海 | 税理士  | 上登録   | 印刷 |     |
|          | ● 法人登録 10                                                 | リックすると事業年度をコピー                 | ーします        | 1          |      |       |    |     |
| 青了       | 事業年度 ※                                                    | 二 年 月 日 ~                      | × .         | 年 月        | E    | 切上月   | 数  |     |
| É I      | 課税期間※(消費税)                                                | 年月日~                           | -           | 年 月        | 日    | 切捨月   | 数  |     |
| は電い      | 会計データ期首年 🛄                                                | 金計読期間                          | ( 4         | ▲ 月 日      | ~    | 年,    | 月日 |     |

端末使用上の注意

1台のホストマシーンに対して複数の端末を接続している場合は、次の事項をお守りください。

- 1) 同一年度のユーザコードに対し複数の端末から同時に操作を行っている場合は、データ が破損されますので以下の操作は行わないでください。
  - ・ユーザコードの変更
  - ・ユーティリティ内のデータ削除
- 2)同一年度のユーザコードに対する作業は、入力と出力とを同時に行わないでください。 リアルタイム計算を行いますので、データ入力が進むにつれ、表示がその都度変わります。 出力はすべての入力終了後に行ってください。

## [1100]GP申告情報登録

#### 概要

- ・GP申告情報登録は、F9内の各申告書プログラムで使用する社名(個人名)・住所・電話番号の ように共通で使用できる情報を登録するプログラムです。
- ・登録には、「法人登録」「個人登録」「税理士登録」があります。

| 情報登録://=1-                                                                  |
|-----------------------------------------------------------------------------|
|                                                                             |
| GP申告情報登録プログラム                                                               |
| ז~זי יו-די 1001                                                             |
| 年 度 ・・・<br>ユーザ名 ・・・ 様式会社 東京商事                                               |
| 《業務選択》                                                                      |
| 1:入力·訂正                                                                     |
| 2:プリント<br>3:ユーティリティ                                                         |
| 情報登録・//u-                                                                   |
|                                                                             |
| ローザーコー同報(1997)<br>ローザーコート・・・・ 1001                                          |
| 年 度 ···<br>ユーザ名 ··· 株式会社 東京商事                                               |
| 17°切替 18コード 18年 度 11-サ*名 18 終 了] 18入訂正 入力用紙選択 (1ページ)                        |
|                                                                             |
| [1:【毗記]][39:【祝埋士登録]]<br>                                                    |
| 2: 【法人登録】                                                                   |
| [3:【個人登録】                                                                   |
|                                                                             |
| 用紙番号・・・・ ■                                                                  |
|                                                                             |
| 17°切替                                                                       |
|                                                                             |
|                                                                             |
|                                                                             |
| 例) [140] 争未慨沈説明書<br>  ピンク校内の頂日をCP由告情報登録から白動的に転記してきます。訂正を行う際にけ               |
| [1100] GP由告情報登録で行います。                                                       |
| ※GP申告登録を呼び出せるように GP申告 (F8)ボタンを用意しました。                                       |
|                                                                             |
| ■ 11:[蔡沈書 (表面)]1001 - □ ×                                                   |
| - 拡大表示 - 縮小表示                                                               |
| 法人事業概況説明書                                                                   |
| 印刷項目設定をクリックすると印刷する項目を選択できます。→ 印刷項目設定 裏 面 コード設定                              |
| ※法人名·事業年度・会計読期間・整理番号・法人番号・電話番号はGP申告情報登録より表示します。訂正はF8キーを押して行って下さい。 表面プレ 裏面プレ |
| 会計読期間:期首年 年 自 年 月 日~至 年 月 日 表面印刷 裏面印刷                                       |
|                                                                             |
|                                                                             |
| 電話審号 ( ) - 自社か山 (自社ホームページアドレス)                                              |
| 法人番号 有無 ○無                                                                  |
| 2:次表 3:会計読 4:抹 消 5:終 7 7:濱 筐 8:09甲告                                         |
|                                                                             |

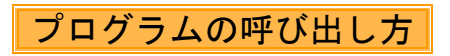

| << 業務メインメニュー                                                                                                    | >>                                                                                                    |  |
|----------------------------------------------------------------------------------------------------|----------------------------------------------------------------------------------------------------|--|
|                                                                                                    | [ 100591-886 ]                                                                                                    |  |
| < プログラム群選択メニ                                                                                                    | ュー > ブリンター: Win直ブ <sup>*</sup> リンター( <u>14</u> モノクロ)                                                                                                    |  |
| [F4] 雷 湖 答 理 (雷源切)#                                                                                                    | 1 <del>6</del> )                                                                                                    |  |
|                                                                                                    |                                                                                                    |  |
|                                                                                                    |                                                                                                    |  |
| [F7] 基本帳表出力 (財務)                                                                                                    |                                                                                                    |  |
| [F8] 補助 帳 表 等 (財務)                                                                                                    |                                                                                                    |  |
| [F9]税務申告等 (税務)                                                                                                    |                                                                                                    |  |
| [F10] データ変換・管理(更新&/                                                                                                    | ペックアップ)                                                                                                    |  |
| 番号で選択してください。 [                                                                                                    | 年度指定 ●無 ○有                                                                                                    |  |
| Ph-次へ 2:720歳度 3:制75925 4:電源語 5:終 了                                                                                                    | 9:入力 7:出力 9:補助 9:甲 告 10:支 肉                                                                                                    |  |
| I MH                                                                                                    | 0- X                                                                                                    |  |
| ××ホー 「和小永市」<br><< 業務サブメニュー >>                                                                                                    | 855                                                                                                    |  |
|                                                                                                    | PAGE 1/2                                                                                                    |  |
| [F9] 申告·個人·分析                                                                                                    | ブリンター: 晋in憲プ <sup>*</sup> リンター( <u>14</u> モノケロ)                                                                                                    |  |
| [00097] 新GP年度更新<br>[00098] GPデータリスト                                                                                                    | [00110] 新法人税申告書<br>[00120] 消費税申告書                                                                                                    |  |
|                                                                                                    | [00130] 勘定科目内訳書                                                                                                    |  |
| [01100] G F 中省情報登録<br>[01110] 届出書セット                                                                                                    | ● 泰爾(元称(引會                                                                                                    |  |
| [01130] 開与先名簿<br>[01140] 従業員名簿                                                                                                    | [00170] 新減価償共<br>[00180] 新償却資產申告書                                                                                                    |  |
| [01160] 変動計算及注記表                                                                                                    | [00190] 新WP版法人從申告書                                                                                                    |  |
| [01190] 依爾坦亞法書書, 277.                                                                                                    |                                                                                                    |  |
| [01190] 公益法人決算書システム                                                                                                    | 1                                                                                                    |  |
| 神長で選択してください。                                                                                                    |                                                                                                    |  |
| 審査で遭代してく/2010年1                                                                                                    | ● 中族個化 ● 冊 ● 用                                                                                                    |  |
| P4-次へ 2109/廣原 31世79/6 41電源管 61時 7                                                                                                    | 01入 力 71出 力 11種 助 11甲 登 101実 商                                                                                                    |  |
| 時3次4 2127/8月 93月75/2月 43世界日 834 7  <br> 税登録・/ニュー                                                                                                    | 41天 方 [[1出 方 ]] (1補 助 ]] 11甲 音 [[11]安 曲]                                                                                                    |  |
| キーとや 1127/#第 1147/20 4世界日 114 7<br> 線登録・ゲニー<br>G P 申告情報登録プログラム                                                                                                    | 41人 方順21道 方則41種 助則41甲 香目401家 商                                                                                                    |  |
| Refer 2007/2月 9月79月 4世界日 9月4 7<br>11級登録・/<br>G P 申告情報登録プログラム                                                                                                    | 41入 カー71治 カー61挿 動 10甲 登 (10)実 通<br>ユンザ <sup>×</sup> コント <sup>×</sup> ・・・ 1001                                                                                                    |  |
| Rese 2007/201 1000/00 40000日 504 7<br>1級登録・/-a-<br>G P 申告情報登録プログラム                                                                                                    | 41入 カ 71治 カ 61場 助 10年 9 (10天 点)<br>エーザ <sup>*</sup> コート <sup>*</sup> ・・・・<br>年 一 皮 ・・・・<br>ー                                                                                                    |  |
| Read 2000年 1980-00 4世界 984 7<br>線登録・/<br>G P 申告情報登録プログラム<br>《業務選択》                                                                                                    | 41入 カ 71治 カ 61場 あ 91号 章 (40支 点)<br>エーザ <sup>*</sup> コート <sup>*</sup> ・・・・ 1001<br>年 度・・・・<br>ユーザ名 ・・・ 株式会社 東京商事                                                                                                    |  |
| Photo 2727/28 2007/20 01世界 500 7<br>線登録・/<br>G P 申告情報登録プログラム<br>《業務選択》                                                                                                    | 41入 カ 71治 カ 61種 あ 91巻 章 49支 点<br>エサ <sup>3</sup> ゴート <sup>3</sup> ・・・<br>年 度・・・・<br>ユーザ名 ・・・ <u>株式会社 東京商事</u>                                                                                                    |  |
| Ph.2c 2727/28 2007270 40世界 5147 7<br>線登録・たコー<br>G P 申告情報登録プログラム<br>《業務選択》<br>1 : 入力・訂正<br>2 : ブリント                                                                                                    | 41入 カ 71送 カ 81種 巻 81巻 巻 145 巻<br>エーザッコート、・・・・ 1001<br>年 度・・・・<br>ユーザ名・・・・ 株式会社 東京商事                                                                                                    |  |
| <ul> <li>Physics 2727/28 2007/270 418288 5148 7</li> <li>(第登録・たニー</li> <li>G P 申告情報登録プログラム</li> <li>(業務選択))</li> <li>1:入力・訂正</li> <li>2:ブリント</li> <li>3:ユーディリティ</li> </ul>                                                                                                    | 41入 カ 71出 カ 61種 あ 91巻 8 90支 8<br>ユーザジュート* ・・・<br>年 度 ・・・<br>ユーザ名 ・・・ 株式会社 東京商事                                                                                                    |  |
| <ul> <li>Physics 2727/288 1001770 1018289 510177</li> <li>IRG登録・/ニー</li> <li>G P 申告情報登録プログラム</li> <li>《業務選択》</li> <li>1:入力・訂正</li> <li>2:ブリント</li> <li>3:ユーディリティ</li> <li>No.***</li> </ul>                                                                                                    | 41入 カ 728 カ 81種 助 91巻 10 99支 10<br>エーザジュート * ・・・ 1001<br>年 度 ・・・<br>ユーザ名 ・・・ 株式会社 東京商事                                                                                                    |  |
| <ul> <li>(1997) 1997/2014(1998) 1988 7</li> <li>(1982) 1997/2014(1998) 1988 7</li> <li>(1993) 1997</li> <li>(1993) 1997</li> <li>(1993) 1997</li> <li>(1993) 1997</li> <li>(1993) 1997</li> <li>(1993) 1997</li> <li>(1993) 1997</li> <li>(1993) 1997</li> </ul>                                                                                                    | 40入 カ 728 カ 47種 時 19単 10 19天 10<br>エーザント・・・・ 1001<br>年 度・・・・<br>ユーザ名・・・・ 株式会社 東京商事                                                                                                    |  |
| <ul> <li>(業務選択))</li> <li>(業務選択))</li> <li>1:入力・訂正</li> <li>2:ブリント</li> <li>3:ユーティリティ</li> <li>No ・・・</li> </ul>                                                                                                    | 42. カ 728 カ 474 8 199 9 195 8<br>エーザ <sup>2</sup> コート <sup>*</sup> ・・・ 1001<br>年 度・・・<br>ユーザ名 ・・・ 株式会社 東京商事                                                                                                    |  |
| 194.24 222247 2317270 41世界1 1147 7<br>198登録//<br>G P 申告情報登録プログラム<br>《業務選択》<br>1:入力・訂正<br>2:プリント<br>3:ユーディリティ<br>N o ・・・ ■                                                                                                    | 41入 カ 728 カ 61種 あ 91巻 8 90支 8<br>ユーザゴート * ・・・ 1001<br>年 度 ・・・<br>ユーザ名 ・・・ 株式会社 東京商事                                                                                                    |  |
| 19:00 2000年 19:00 19:00 19:00 19:00 7<br>「「「「「」」」<br>GP申告情報登録プログラム<br>《業務選択》<br>1:入力・訂正<br>2:ブリント<br>3:ユーティリティ<br>No ・・・・<br>1:<br>1:<br>() * 01<br>* 1:<br>* 2:<br>* 2:<br>* 3:<br>* 3:<br>* 4:<br>* 5:<br>* 3:<br>* 3:<br>* 4:<br>* 5:<br>* 3:<br>* 4:<br>* 5:<br>* 5:<br>* 5:<br>* 5:<br>* 5:<br>* 5:<br>* 5:<br>* 5:<br>* 5:<br>* 5:<br>* 5:<br>* 5:<br>* 5:<br>* 5:<br>* 5:<br>* 5:<br>* 5:<br>* 5:<br>* 5:<br>* 5:<br>* 5:<br>* 5:<br>* 5:<br>* 5:<br>* 5:<br>* 5:<br>* 5:<br>* 5:<br>* 5:<br>* 5:<br>* 5:<br>* 5:<br>* 5:<br>* 5:<br>* 5:<br>* 7:<br>* 5:<br>* 5:<br>* 7:<br>* 5:<br>* 5: | ●A カ 728 カ 614 巻 99 巻 99 8 8<br>エーザ*コート*・・・・ 1001<br>年 度・・・・<br>ユーザ名・・・ 株式会社 東京商事<br>1 終 了 [■入訂正 面*リント ■ユーテ]                                                                                                    |  |
| 1823年・ビュー<br>1883年・ビュー<br>GP単告情報登録プログラム<br>《業務選択》<br>1:入力・訂正<br>2:プリント<br>3:ユーティリティ<br>No ***<br>7*切替 国コード 国年 度 国ンサ*名 国<br>1823年・ビュー                                                                                                    | <ul> <li>●A カ 228 カ 128 カ 128 あ 129 1 1001</li> <li>年 度 …</li> <li>ユーザ名 … 株式会社 東京商事</li> <li>1001</li> </ul>                                                                                                    |  |
| Prove 127/28         1417/20         148 28         144 7           IR 28 / /         IR 28 / /         IR 28 / /         IR 28 / /           I : 八力・訂正<br>2 : ブリント<br>3 : ユーティリティ<br>N o ···· ■         II: 八力・訂正<br>2 : ブリント         II: 八力・訂正<br>2 : ブリント           プ <sup>0</sup> 切替 [8 コード] (8年 度 [8 9* 名 [8]           IR 28 - /         IR 28 / / 20 / 70 / 70 / 70 / 70 / 70 / 70 /                                                                                                    | 1. サ <sup>5</sup> ナト <sup>5</sup> ···· 1001<br>年 度 ····<br>ユーザ名 ··· 株式会社 東京商事<br>1. 終 了 [■入訂正 面 <sup>5</sup> リント ■ユーテ]                                                                                                    |  |
| *********************************                                                                                                    | 1. サ <sup>5</sup> ナト <sup>5</sup> ···· 1001<br>年 度 ····<br>ユーザ名 ··· 株式会社 東京商事<br>1. 終 了 [圓入訂正 面 <sup>5</sup> リント 圏ユーテ]                                                                                                    |  |
| *********************************                                                                                                    | 1. サ <sup>5</sup> ナト <sup>5</sup> ··· 1001<br>年 度 ··· 1001<br>二 サ オ ··· 株式会社 東京商事<br>1. 後 了 [■入訂正 面 <sup>5</sup> リント ■ユーテ]                                                                                                    |  |
| Processor     1007/201     1008/201     1008/201       (「第務選択))     1:入力・訂正       2:ブリント       3:ユーティリティ       No ····       D*の智慧/コード       (第各選び)       (「日本告情報登録プログラム<br>エザ*コト*・・・・1001       年度:・・・・       ユーザ名・・・・       スカ用紙選択(1)                                                                                                    |                                                                                                    |  |
|                                                                                                    | A カ 228 カ 014 8 019 8 019 8 015 8                                                                                                    |  |
| Provide 1977/2014     1988年7       1882年/Car     GP申告情報登録プログラム       (「業務選択))     1:入力・訂正       2:ブリント     3:ユーティリティ       No ····     1       1982年/Car     No ····       1982年/Car     1001       1993年/Car     1001       1993年/Car     1001       1993年/Car     1001       1993年/Car     1001       1993年/Car     1001       1993年/Car     1001       11:[転記]     198:[                                                                                                    | A カ D 20 カ 00 0 0 0 0 0 0 0 0 0 0 0 0 0 0 0 0                                                                                                     |  |
| Processor     1007/08     1007/07     1008     1008     7       「協会会・/ニー     G P 申告情報登録プログラム     ((業務選択))     1: 入力・訂正     2: ブリント       1: 入力・訂正     2: ブリント     3: ユーティリティ       No ····     No ····     1       「竹切替」 第二ード 「修年 度」 第二号*名 「       「総会会・/ニー       「協会会・/ニー       「協会会・/ニー       「日本告情報登録テログラム<br>エーザス・・・・ 1001<br>年 度 …       二、一ザ名 … 株式会社 」<br>人力用紙選択 (1       1: 【転記】     [99:【                                                                                                    | A カ Dは カ UM B PP B PP B                                                                                                    |  |
| Provide 1977/2014     1982年7       1882年/ビー     G P 申告情報登録プログラム       (「業務選択))     1:入力・訂正       2:ブリント     3:ユーティリティ       No ····     1       1001     第       などっと、     1001       年度・・・     1001       二・ザ名・・・     1001       年度・・・     ユーザ名・・・       スカ用紙選択 (1       1:     [1:[転記]       99:【                                                                                                    | 1-サ*コート* ・・・ 1001<br>年 度 ・・・<br>ユーザ名 ・・・ 株式会社 東京商事     1001     1001     1001     1001     1001     1001     1001     1001     1001     1001     1001     1001     1001     1001     1001     1001     1001     1001     1001     1001     1001     1001     1001     1001     1001     1001     1001     1001     1001     1001     1001     1001     1001     1001     1001     1001     1001     1001     1001     1001     1001     1001     1001     1001     1001     1001     1001     1001     1001     1001     1001     1001     1001     1001     1001     1001     1001     1001     1001     1001     1001     1001     1001     1001     1001     1001     1001     1001     1001     1001     1001     1001     1001     1001     1001     1001     1001     1001     1001     1001     1001     1001     1001     1001     1001     1001     1001     1001     1001     1001     1001     1001     1001     1001     1001     1001     1001     1001     1001     1001     1001     1001     1001     1001     1001     1001     1001     1001     1001     1001     1001     1001     1001     1001     1001     1001     1001     1001     1001     1001     1001     1001     1001     1001     1001     1001     1001     1001     1001     1001     1001     1001     1001     1001     1001     1001     1001     1001     1001     1001     1001     1001     1001     1001     1001     1001     1001     1001     1001     1001     1001     1001     1001     1001     1001     1001     1001     1001     1001     1001     1001     1001     1001     1001     1001     1001     1001     1001     1001     1001     1001     1001     1001     1001     1001     1001     1001     1001     1001     1001     1001     1001     1001     1001     1001     1001     1001     1001     1001     1001     1001     1001     1001     1001     1001     1001     1001     1001     1001     1001     1001     1001     1001     1001     1001     1001     1001     1001     1001     1001     1001     1001     1001     1001     1001     1001     1001     1001     1001     1001     1001 |  |
| ************************************                                                                                                    | A カ 728 カ 014 8 019 8 019 8                                                                                                    |  |
| 中心<1222/28<101/20141111                                                                                                    | A カ D 20 カ 00 0 0 0 0 0 0 0 0 0 0 0 0 0 0 0 0                                                                                                     |  |

1) 申告·個人·分析を選択します。 <u>
申告</u>
(F9)を押します。

2) G P 申告情報登録を選択します。 <u>1 1 0 0</u> Enter を押します。

- 3) GP申告情報登録の画面を表示します。
  - 〈画面説明〉

     入力・訂正
     GP申告情報登録データの入力及び
     訂正を行います。
     プリント
     GP申告情報登録データをプリント
     します。
     ユーティリティ
     データリスト、ユーザコード・ユーザ
     名の変更、データコピー、データ削除
     を行うことができます。
- 4)『1』入力を選択しますと左図の画面を 表示します。

【初めて登録を行う場合】 税理士登録→ 【法人登録】→転記の順で 又は 作業します。 個人登録

※税理士登録は、 全年度及び全ユーザコード共通です。

| 情報登録・メニュー                      |                                                      |
|--------------------------------|------------------------------------------------------|
| GP申告情報登録プログラム                  |                                                      |
|                                | コーザコード・・・ <u>1001</u><br>年 度・・・<br>ユーザ名・・・ 株式会社 東京商事 |
| 《業務選択》                         |                                                      |
| 1:入力・訂正<br>2:プリント<br>3:ユーティリティ |                                                      |
| N o ···                        |                                                      |
|                                |                                                      |
| ↓️⃣️゚切替 ❷コード ❸年 度 塾→ザ名 ■ ネ     | 终了] [8入訂正  17 ゚リント  8ユーテ]                            |
|                                |                                                      |

## くファンクションキー>

ファンクションキーを押すかマウスでクリックすることにより選択できます。

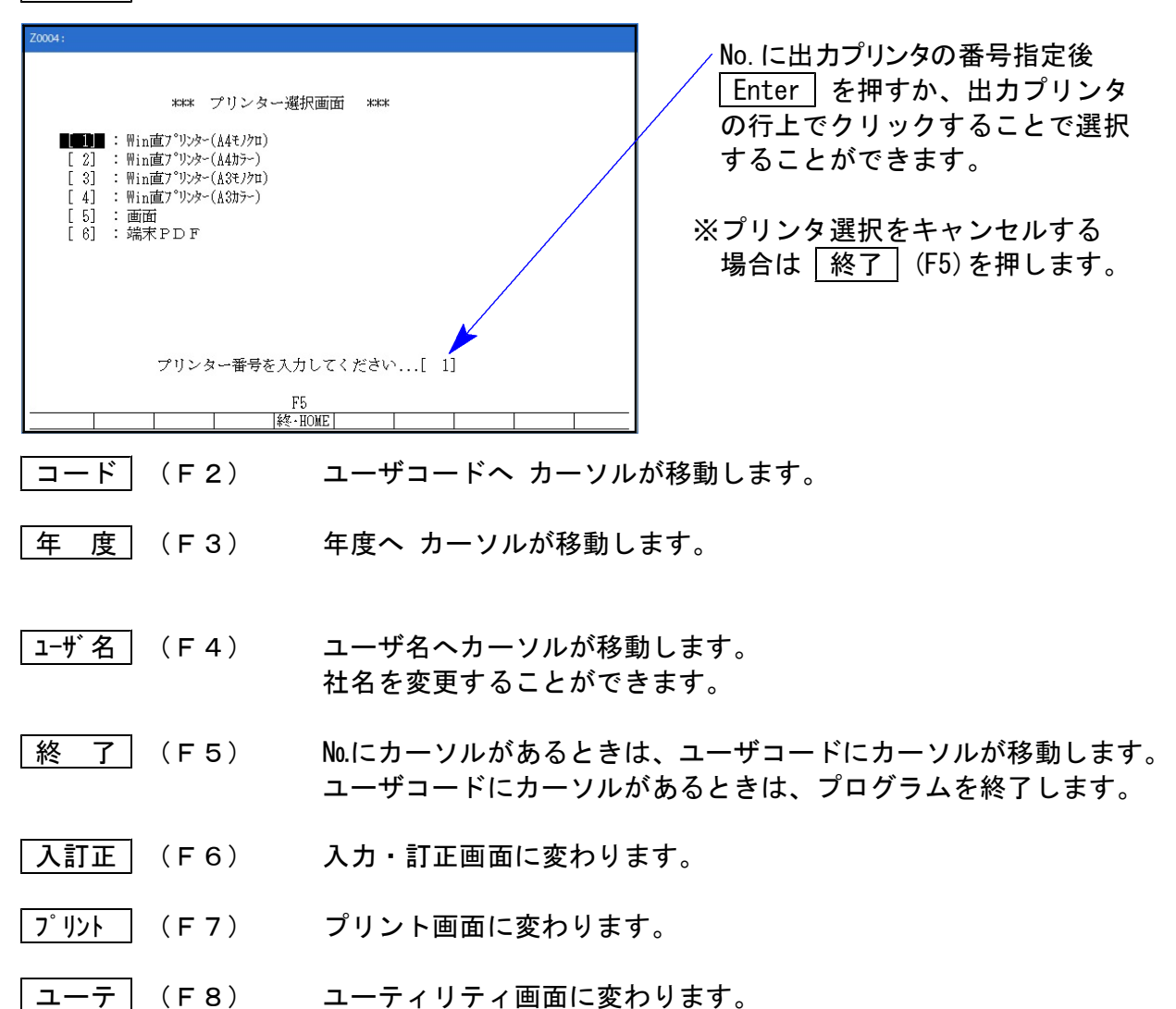

「プ切替」(F1) プリンタを選択する画面に変わります。

#### 各メニューの解説

- 1:転 記 ・・・・ 2:法人登録または3:個人登録で登録した内容を、指定したプログラム に転記します。
- 2:法人登録 ・・・ 法人に対応した内容を入力します。
- 3:個人登録 ・・・ 個人に対応した内容を入力します。
- 99:税理士登録・・全5名(社)の税理士を登録することができます。 全年度、全ユーザコード共通で使用します。 一番最初に登録します。変更がない限り呼び出しは不要です。

#### 作業手順

GP申告情報登録プログラムは下記の手順で行ってください。

99:税理士登録 2:法人登録 又は 3:個人登録 1:転記 の順で行います。

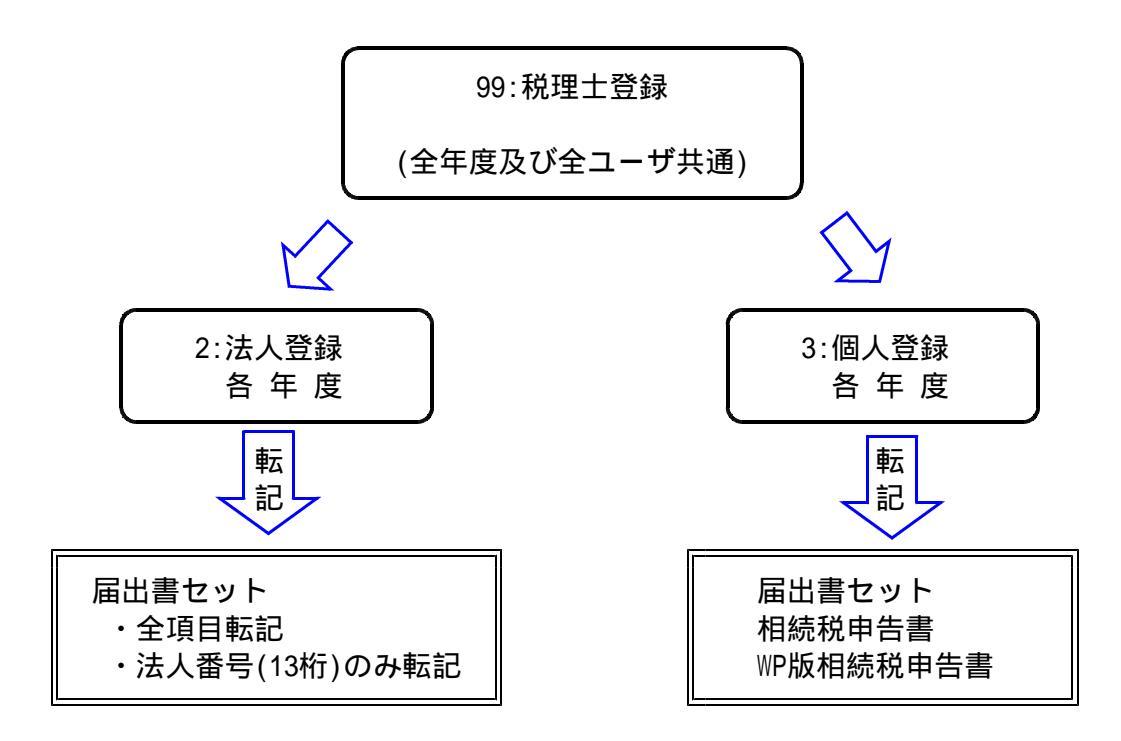

### [99] 税理士登録

法人登録・個人登録の入力の前に[99]税理士登録を行ってください。 ここで登録した内容を転記します。この登録は全年度、全ユーザコード共通で使用します。

最大5件まで登録可能です。登録した情報は各申告書等に転記するだけでなく、 [1130]関与先名簿・[1140]従業員名簿に連動しています。

主たる税理士を一番上(の)に登録してください。 自動的に[2]法人登録・[3]個人登録の税理士等欄へ転記します。

税理士の氏名又は名称の下段については、国税遺伝子申告のみ変換されます。

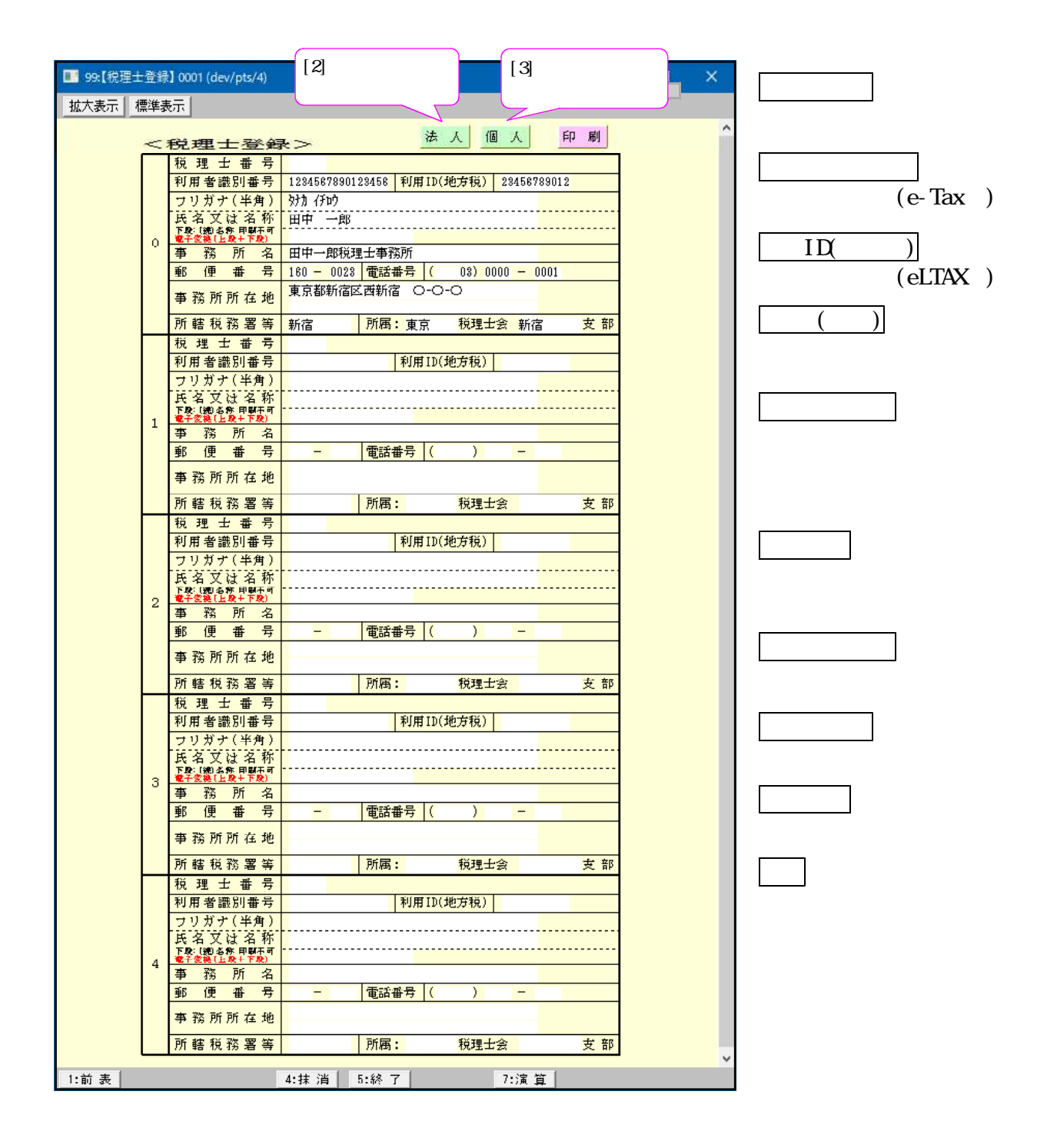

## [2]法人登録

法人の場合の登録画面です。

[110]新法人税申告書をはじめ、法人に関係するデータをここで登録します。

赤字の『 』項目は電子申告必須項目ですので、電子申告する場合は必ず入力してください。 青字は電子申告の基本情報として転記される項目です。

| ■ 2(法人名     | 2词】1001                         | [1]転記の画面を                                       | [99]税理士登録の    | 事業年度<br>  事業年度を入力します。                |
|-------------|---------------------------------|-------------------------------------------------|---------------|--------------------------------------|
| 拡大表示        | 縮小表示                            | 開さまり。                                           | 画面を開きます。      | 必ず入力してください。                          |
| ſ           | 「米」は電子申告必須項目な<br>コーサペコート。: 1001 | いので電子単告する場合は必ず入力して下さい。 転 記 税<br>ユーザ名: 株式会社 東京商事 | 理士登録 印刷       | <u>年分</u><br>申告年度を入力します。             |
| -           | ▲ (注 / 致祖 )                     |                                                 |               | 課税期間 消費税由告書用                         |
| 吾           | ▼ 伝 皮 ※                         | 7リックすると事業中度をコピーします                              | 日 和 ト 日 粉 19  | 課税期間を入力します。                          |
| 項目          | ● 末 十 反 ※                       |                                                 | コ 50 エ 月 数 12 |                                      |
| 日は市         | 会計データ期首年 □                      |                                                 | 年月日           | 会計データ期首年                             |
| 1<br>1<br>1 | 中間申告期間                          | 年月日~ 年月                                         |               | 会計データの期首年を入力します                      |
| 曹           | 決算の確定日                          | 年月日 提出年月日                                       | 年月日           | 必ず年度を入力してください                        |
| の<br>基      | 法人区分                            | <ul> <li>● 普通法人 ○ 公益法人 ○ 協同組合等 [</li> </ul>     | 那中小法人         |                                      |
| 本情          | 青色·白色区分                         | ●青色 ○白色 整理番号                                    |               |                                      |
| 報           | 法人眷号(13桁)泰                      | ←療法人用マイナンバーです                                   |               |                                      |
| 5           | 利用者識別發号臺                        | 2011111111111111 利用ID(地方税)※                     |               |                                      |
| 転           | ふりがな                            | かぶしきがいしゃとうきょうしょうじ                               | 截 称           | 中間申告期間                               |
| 記さ          | フリガナ(半角)                        | ħ7°シ≠ħ°4シャ ŀウキョウショウシ°                           | ●御中 ○様 ○殿     | 中間申告がない場合は入力不要                       |
| れる          | 法人名米                            | 株式会社 東京商事                                       | ○宛 ○先         | 法人区分                                 |
| 項目          | 郵便番号                            | 101 - 0023                                      |               | 一一一一一一一一一一一一一一一一一一一一一一一一一一一一一一一一一一一一 |
| です          | 初 フリガナ(半角)                      |                                                 | /             | 自急なべ 公益なべ 励う心し<br>  のいずれかを選択します      |
|             | 税住所※                            | 東京都千代田区神田松永町1-2-3                               |               |                                      |
|             | 地                               |                                                 |               |                                      |
| -           | 電話番号                            | ( ) -                                           |               |                                      |
|             | 郵便番号                            | -                                               |               | 青色か白色かを選択します。                        |
|             | ① フリカナ(千角)<br>店                 |                                                 | /             | (初期値は青色)                             |
|             | 府在住 所                           |                                                 |               |                                      |
|             | 地震转骤早                           | ( ) -                                           | - /           |                                      |
| -           | よりがな                            | だいひょう たろう                                       |               | 電子甲告(e-Tax)で利用します                    |
|             | ワリガナ(半角)                        | 3°//rab 300                                     |               | 16桁」                                 |
| 3           | 代代表者名※                          | 代表太郎                                            | /             | 利用ID(地方税)                            |
|             | ■ 郵 便 番 号                       | xxx - xxxx                                      | -             | 地方税(eLTAX)で利用します。                    |
|             | マリガナ(半角)                        |                                                 |               | 11桁                                  |
|             | 者                               | 東京都千代田区神田練塀町0022                                |               |                                      |
|             | 任 所 🙊                           |                                                 |               |                                      |
|             | 電話番号                            | ( 00) 222 - 3333                                | 波法人秘密告書し      | 法人名を入刀します。                           |
|             | ふりがな                            |                                                 | 同調を入力して       |                                      |
|             | 経理責任者名                          |                                                 | tev.          | 'ふりかな」は地万柷用です                        |
|             | 事業 内 穷                          | (解散日現在の資本金目                                     | 1) 円          | <br>                                 |
|             | क नक रहे में                    | 資本金又は出資:                                        | 釜 円           |                                      |
|             | 税務署番号                           | 資本準備金                                           | 等日            | 関与先名溥において印刷時に                        |
|             | 税務署名※                           | 税務署合計                                           | <b>調 円</b>    | 宛名ンールにく対心。                           |
| 1:前表        | 2:次表                            | 4:续消 5:終了 7:演算                                  | 9: TFx9)      |                                      |

| ■ 2:【法人           | 登録   | 000     | 11 (dev      | /pts/9       | Ř.         | - 0                                     | × |  |  |  |
|-------------------|------|---------|--------------|--------------|------------|-----------------------------------------|---|--|--|--|
| 拡大表示              |      |         | 縮            | 小表示          | ŧ          |                                         |   |  |  |  |
|                   | 還は   | 金       | 金鬲           | 滷機問          | 男名         | 三菱UFJ ●銀行 ○金庫 ○組合 ○農協 ○漁協               |   |  |  |  |
|                   | 何金   | 融       | 支            | 店            | 名          | 新宿 ○本店 ◎ 支店 ○本所 ○ 支所 ○ 出張所              |   |  |  |  |
|                   | 融    | 機       | 預:           | 金種           | i別         | ● 普通 ○ 当座 ○ 納税準備 ○ 通知 ○ 別段 ○ 貯畜 ○ その他   |   |  |  |  |
| 機関口座番号 1012345878 |      |         |              | 1012345678   |            |                                         |   |  |  |  |
|                   | 等    | 郵       | 便,           | 局名           | 等          | 貯金記号番号 一                                |   |  |  |  |
|                   |      | 登       | 録            | 番            | 뷱          | 税 理 士 番 号 号                             |   |  |  |  |
|                   |      | 利       | 日者詞          | 別番           | 号涨         | 1234587890123458 利用ID(地方税)※ 22345878901 |   |  |  |  |
|                   |      | フ       | リガ:          | ナ(半          | 角)         | タナカ イチロウ 関与開始年月日                        |   |  |  |  |
|                   |      | 氏       | 名又           | はう           | 名称         | 田中一郎                                    |   |  |  |  |
|                   | 税    | 下腐      | :(続):<br>変換( | 名称 印<br>上殿 + | 制不可<br>下庭) | 年月日                                     |   |  |  |  |
|                   | 理    |         | 事            | 務彦           | f名         | 田中一郎税理士事務所                              |   |  |  |  |
|                   | ,    | 爭       | 郵            | 便番           | 号          | 160 - 0023                              |   |  |  |  |
|                   | ±    | 務       |              |              |            | 東京都新宿区西新宿 〇-〇-〇                         |   |  |  |  |
|                   | 等    | HL      | 1王           |              | 所          |                                         |   |  |  |  |
|                   |      | л       | 電            | 話番           | 号          | ( 03) 0000 - 0001                       |   |  |  |  |
|                   |      | 担       | 当            | 者            | 名          |                                         |   |  |  |  |
|                   |      | 所.      | 属税:          | 理士           | 会等         | 東京 支部 新宿                                |   |  |  |  |
|                   |      | 税       | 里士湖          | 第30          | 条の神        | ■ ■ ■ ■ ■ ■ ■ ■ ■ ■ ■ ■ ■ ■ ■ ■ ■ ■ ■   |   |  |  |  |
|                   | G    | 」<br>重結 | 法人的          | 登録の          | 内容         | 【】(※連結法人でない場合は入力不要です。)                  |   |  |  |  |
|                   | ş    |         | 9            | が            | な          |                                         |   |  |  |  |
|                   | フ    | IJ      | ガナ           | (半           | 角)         | ······································  |   |  |  |  |
|                   | 法    |         | <br>Д        |              | 名          |                                         |   |  |  |  |
|                   | \$6  | 郵       | 便            | 番            | 뮥          | - / /                                   |   |  |  |  |
|                   | isra |         |              |              |            |                                         |   |  |  |  |
|                   | 税    | 住       |              |              | 所          |                                         |   |  |  |  |
|                   | 地    | 電       | 話            | 番            | 뷱          |                                         |   |  |  |  |
|                   |      | ふ       | ŋ            | が            | な          |                                         |   |  |  |  |
|                   | 代    | フ       | リガ           | ナ (半         | 角)         |                                         |   |  |  |  |
|                   | 志    | 代       | 表            | 者            | 名          | ······································  |   |  |  |  |
|                   | ±    | 郵       | 便            | 番            | 뮥          | - / /                                   |   |  |  |  |
|                   | 者    |         |              |              |            |                                         |   |  |  |  |
|                   |      | 住       |              |              | 所          | ·······                                 |   |  |  |  |
|                   | 整    |         | 理            | 番            | 뮥          |                                         |   |  |  |  |
|                   | 税    |         | 務            | 署            | 名          | 国税局税務署                                  |   |  |  |  |
|                   | 事    |         | 業            | 内            | 容          |                                         |   |  |  |  |
| 1. 前 書            | 2.   | `ት 3    | E            |              |            | /・# 浩 5・級 7 7・波 首 9・冊ギーカー               |   |  |  |  |

<u>還付先金融機関</u> 金融機関を登録しておくと 各プログラムへ転記します。

税理士等

事業年度の入力がある場合 税理士登録より自動的に 転記します。~

登録番号が空欄の場合 税理土登録の『0』を転記 します。

関与開始年月日 関与開始の年月日を入力し てください。関与先名簿に 連動しています。

連結法人登録の内容 連結法人がある場合に 入力します。

## [3] 個人登録

#### 個人の場合の登録画面です。

[330]所得税確定申告書をはじめ、個人に関係するデータをここで登録します。

赤字の『 』項目は電子申告必須項目ですので、電子申告する場合は必ず入力してください。 青字は電子申告の基本情報として転記される項目です。

| □ 3:【個人登録】1001                                                                                                    | [1]転記の画面を<br>開きます。                                                   | [99]税理士登録の<br>画面を開きます。                                                                 | × 事業年度<br>事業年度を入力します。                                                 |
|----------------------------------------------------------------------------------------------------|----------------------------------------------------------------------|----------------------------------------------------------------------------------------|-----------------------------------------------------------------------|
| 拡大表示<br>マイナンか*~用テ*~夕酸出                                                                                                    | 転 記 税理                                                               | 理士登録 印刷                                                                                | <ul> <li>必ず入力してください。</li> </ul>                                       |
| 3-ザ'-3-ト': 1001 ユーザ名<br>● 個人登録 1011-055と憲法部<br>事業年度※ 年<br>課税期間※(※参称)□ 年                                                                            | 非告必須項目なので電子申告する場合は必ず<br>をコピーします       月日へ     年月       月日へ     年月    | 「入力して下さい。       日年分※       日期目数                                                        | 年分<br>申告年度を入力します。<br>事業年度の期首が平成31年の                                   |
| 会計データ期首年     年 2       子     中間申告期間     年       提出年月日     年       提出年月日     年       東 告 区 分 ● 青色                                                   | 計読期間     年月日~       月日~     年月       月日     税務署名※       白色     納税者番号 | 年月日           日           税務署                                                          | 場合は必ず令和1年となります。<br>す。<br>細税期間 消費税由失業用                                 |
| ★ 利用者識別番号※ ● 1 日本調別番号※ ● 1 日本調別番号※ ● 2 フリガナ(半角) ● 5 名※                                                                                             | 利用ID(地方税)※                                                           | <ul> <li>敬称</li> <li>○御中 ○様 ○殿</li> <li>○宛 ○先</li> </ul>                               | ■ 「月夏祝甲台書用<br>課税期間を入力します。<br>会計テ <sup>*</sup> -9期首年                   |
| 記<br>納<br>税<br>地<br>(自<br>2<br>1)<br>が<br>方<br>(半角)<br>宅<br>(<br>)<br>(<br>)<br>(<br>)<br>(<br>)<br>(<br>)<br>(<br>)<br>(<br>)<br>(<br>)<br>(<br>) | 事業所 ○ 事務所 ○ 居所 ← 確定<br>電 話 番 号                                       | 申告への転記が変わります<br>( ) –                                                                  | 会計デ -9の期首年を入力します。<br>必ず入力してください。<br>会計読期間                             |
| す。     単     1/1       事     第     便 番 号 ー       事     ブリガナ(半角)       菜     所                                                                      | 電 話 番 号                                                              | <ul> <li>( ) -</li> <li>自宅以外にチェックを</li> <li>付けた場合は電子申告の</li> <li>基本情報には本事ます</li> </ul> | 実際に仕訳入力している<br>期間になります。通常1年間。<br>中間申告期間                               |
| 職業           業 種名                                                                                                    |                                                                      | 性別<br>の男の女                                                                             | 中間申告がない場合は入力不要。                                                       |
| フリガナ(半角)<br>屋号・雅号<br>加入団体名<br>世帯主名                                                                                                    | 総柄                                                                   | 生年月日※                                                                                  | <ul> <li> <u>申告区分</u><br/>青色か白色かを選択します。<br/>(初期値は青色)      </li> </ul> |
| 経理担当者           1:前表         2:次表         4:抹清         5:統                                                                                         | 了 71演算                                                               | 9:電Jェック                                                                                | <ul> <li>利用者識別番号</li> <li>電子申告(e-Tax)で利用します。</li> <li>16桁</li> </ul>  |
|                                                                                                    |                                                                      |                                                                                        | - <u>利用ID(地方税)</u><br>地方税(eLTAX)で利用します。<br>11桁<br>                    |

<u>氏名・住所</u> 全角20文字

敬称

関与先名簿において印刷時に 宛名シールにて対応。

自宅・事業所等区分

自宅・事業所・事務所・居所を 選択します。 選択した項目によって確定申告書 への住所の転記が変わります。

性別

男・女を選択します。 (初期値は男)

| 🔡 3:【個人登録 | <b>}] 00</b> | 01 (dev/pts/4) |                |            |            |      | 3                       | ×   | 温付生く    |
|-----------|--------------|----------------|----------------|------------|------------|------|-------------------------|-----|---------|
| 拡大表示      |              | 縮小表示           |                |            |            |      |                         |     | 区门九司    |
| 17        | 金            | 金融機関名          |                | () 銀       | 行 🔵 金庫 🛛   | )組合  | 🔵 農協 🔵 漁協               | ^   | 金融機區    |
| 行         | 融            | 支店名            |                | () 本       | 店 🔵 支店     | )本所  | ○ 支所 ○ 出張所              |     | 各プログ    |
| 二二        | 檨            | 預金種類           | ○ 普通 ○         | 当座 🔾 納税型   | ■備 ○ 通知 (  | )別段  | ○貯蓄 ○その他                |     |         |
| 蘭機        | 関            | 口座番号           |                |            |            |      |                         |     | 1111日十分 |
| 関         | 郵            | 便局名等           | 5              |            | 貯金記号       | 番号   | -                       |     | 加理工艺    |
|           | 登            | 绿番号            | +              | 税理士番号      |            | 号    |                         |     | 爭業牛皮    |
|           | 利            | 用者識別番号》        | 12345678901    | 123456 利用  | ID(地方税)※   | 2234 | 5678901                 |     | 税理士を    |
|           | 7            | リガナ(半角         | र्ष्रीत तराने  |            |            |      | 関与開始年月日                 |     | します。    |
|           | 氏            | 名又は名利          | (田中一郎          |            |            |      |                         |     | ~~~~~   |
| 税         |              |                |                |            |            | 登録番号 |                         |     |         |
| TE        |              | 事務所名           | 田中一郎税理         | 理士事務所      |            |      | 年 月 日                   |     | 税理士登    |
| 71        | 事            | 郵便番号           | 160 - 002      | 3          |            |      | 税理十本人の雷子由告の             |     | します     |
| 1         | 務            |                | 東京都新宿日         | 区西新宿 ○     | 0-0        |      | 際は、利用者識別番号が             |     | 027.    |
| 等         | 所            | 1± /7          |                |            |            |      | 空欄の登録番号を指定 <br> してください。 |     |         |
|           |              | 電話番号           | ( 03 )         | 0000 - 000 | )1         |      |                         |     | 関与開始    |
|           | 担            | 当者 名           | 1              |            |            |      |                         |     | 関与開始    |
|           | 所            | 属税理士会等         | · 東京 税現        | 理士会 支部     | 新宿         |      |                         |     | くださし    |
|           | 税            | 理士法第30条の       | ・<br>書面提出有 📃   | 税理士法律      | 第33条の2書面   | 是出有  |                         |     |         |
|           |              | ± 1            | 4.44 2010 - 42 | 1          | n. 200 Mr. |      | ALET A                  | · · | UCHa    |
| 「則表」      | : 次:         | <b>衣</b>       | 4:抹 消 5:於      | 1          | /:)重算      |      | りに進プエック                 |     | i       |

<u>還付先金融機関</u> 金融機関を登録しておくと 各プログラムへ転記します。

税理<u>士等</u> 事業年度の入力がある場合 税理士登録より<u>自動的に転記 します。</u> 登録番号が空欄の場合 税理士登録の『0』を転記 します。

関与開始年月日 関与開始の年月日を入力して ください。関与先名簿に連動 しています。

## [1] 転記

[2]法人登録・[3]個人登録で登録した内容を指定したプログラムへ転記します。

法人と個人で選択できるプログラムが変わります。 (グレーになった項目は転記できません)

| ■ 1:【転記】 0804 (dev/pts/9) -                                   |     | Х |
|---------------------------------------------------------------|-----|---|
| - 拡大表示 - 縮小表示                                                 |     |   |
| 各プログラムに申告情報の内容を転記します。転記項目を下記より選択してくだる                         | きい。 |   |
| <ul> <li>● 法人 ○ 個人 法人か個人かを<br/>選択します。</li> </ul>              |     |   |
| ※該当項目をクリックして選択してください(スペースでもチェック可)。                            |     |   |
| 【届出書】                                                         |     |   |
| ○全項目転記                                                        |     |   |
| ●税理士の利用者識別番号のみ転記                                              |     |   |
| ○法人番号(13桁)のみ転記                                                |     |   |
| 転記実行 ←ボタンをクリックすると転記作業を実行します。<br>転記を行う申告書を選択後<br>転記実行を押してください。 |     |   |
| 2:次表 4:抹消 5:終了 7:演算                                           |     |   |

#### 転記実行を押すと下図を表示します。

| 転記                                                     | 選択した申告書へデータを転記する        |
|--------------------------------------------------------|-------------------------|
| チェックしたプログラムに転記を                                        | には、 <u>F4:継続</u> を押します。 |
| 実行する場合は F 4を押してください。                                   | 転記先に既にデータがある場合は         |
| ※注意※<br>転記先にデータ入力している場合は<br>上書きします。<br>[F4:継続] [F5:中止] | 上書きとなりますのでご注意ください。      |

### 年度更新 繰越内容

[2]法人登録および[3]個人登録データはそのまま翌年へ移行します。 また、年については1年プラスして移行します。

・・・ 1 年プラスして移行します。

以外・・・そのまま移行します。

個人登録

#### 法人登録

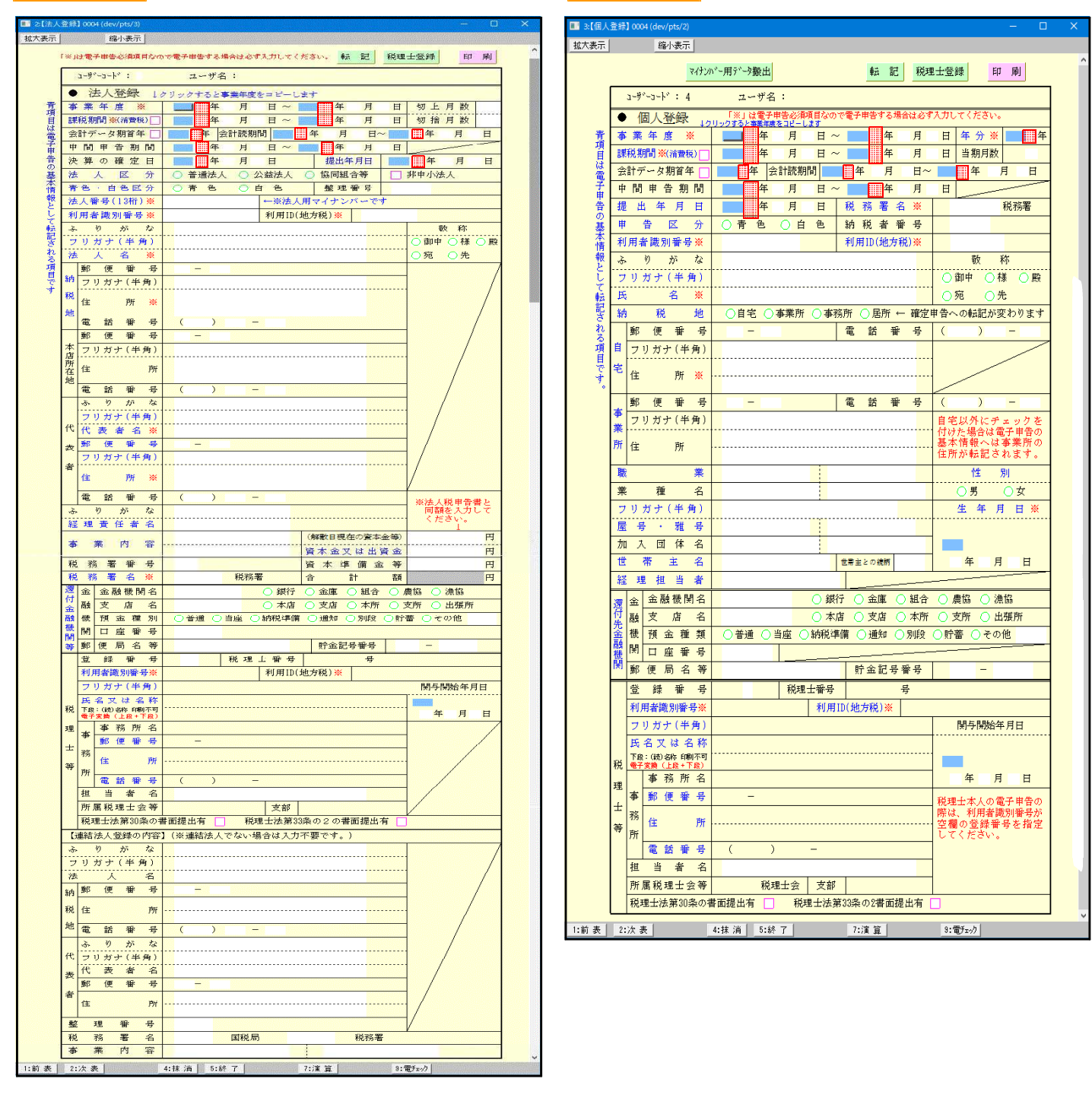

### [1130] 関与先名簿

#### 概要

税理士事務所等で使用する関与先名簿を作成することができます。

[1100]GP申告情報登録の内容を転記することが可能です。 税理士登録の番号に基づきデータを転記します。 法人・個人両方の出力や法人のみ・個人のみの出力といった指定も可能です。

転記した後の訂正・追加・削除も可能です。 また、作成したデータをCSV形式のテキストデータとして搬出・搬入することも可能です。

| रुज | 標準表         | 眎                     |                          |           |      |                                                                                                    |                                               |                                                                                                    |                                                                                                    |                               |                                                                                                    |                                |                                                                                                    |                                       |                                                                                          |                |                          |             |                                                                                        |                                                                                                  |                            |                                                                                             |                                                                                                    |                                                               |   |                                                                                                    |                                                                                                    |
|-----|-------------|-----------------------|--------------------------|-----------|------|----------------------------------------------------------------------------------------------------|-----------------------------------------------|----------------------------------------------------------------------------------------------------|----------------------------------------------------------------------------------------------------|-------------------------------|----------------------------------------------------------------------------------------------------|--------------------------------|----------------------------------------------------------------------------------------------------|---------------------------------------|------------------------------------------------------------------------------------------|----------------|--------------------------|-------------|----------------------------------------------------------------------------------------|--------------------------------------------------------------------------------------------------|----------------------------|---------------------------------------------------------------------------------------------|----------------------------------------------------------------------------------------------------|---------------------------------------------------------------|---|----------------------------------------------------------------------------------------------------|----------------------------------------------------------------------------------------------------|
|     |             |                       |                          |           |      |                                                                                                    |                                               |                                                                                                    |                                                                                                    |                               |                                                                                                    |                                |                                                                                                    |                                       | ブレビュー<br>印刷<br>控用の印刷                                                                     | ブレ<br>月<br>刷はク | ビュー(沃集<br>啊(次葉)<br>リックし、 | 9 宛2<br>てくた | 8ブレビュ-<br>宛名印刷<br>ござい→                                                                 | 〈署                                                                                               | "提出用                       | )                                                                                           |                                                                                                    |                                                               |   |                                                                                                    |                                                                                                    |
|     |             |                       |                          |           |      |                                                                                                    |                                               |                                                                                                    | E                                                                                                    | 契                             | 与.                                                                                                    | 先                              | 4                                                                                                    | 3                                     | 簿                                                                                        |                | <b>₽</b> 101-000         | 和           | 年3                                                                                     | 月 15 日:                                                                                          | 現在                         |                                                                                             |                                                                                                    |                                                               |   |                                                                                                    |                                                                                                    |
|     |             |                       |                          | 00        | フ税   | 務員                                                                                                    | 15 長                                          | 殿                                                                                                    | 16                                                                                                    |                               |                                                                                                    |                                |                                                                                                    | 16                                    | 事務所所有                                                                                    | 在地             | 東京都千(<br>00ビル            | 代田区         | 000                                                                                    |                                                                                                  |                            | 4                                                                                           |                                                                                                    |                                                               |   |                                                                                                    |                                                                                                    |
|     | ↓ 該<br>IVIX | <mark>当項</mark><br>下の | <mark>Iを</mark> ク<br>トおり | リック       | チェ   | ックカ                                                                                                    | 対きま                                           | す。                                                                                                    |                                                                                                    |                               | 読込和                                                                                                    | 范理士登                           | 绿番号                                                                                                    | }→0                                   | 事 務 所 ネ<br>税理士名】                                                                         | 3 称  <br>又は    | 国税太郎                     | 说理士         | H事務所                                                                                   |                                                                                                  |                            | Ŧ                                                                                           |                                                                                                    |                                                               |   |                                                                                                    |                                                                                                    |
|     | 別           | 紙の<br>与先              | とわり<br>なし                | )         |      |                                                                                                    |                                               |                                                                                                    |                                                                                                    |                               | 次葉                                                                                                    |                                |                                                                                                    |                                       | 税理士法。<br>主宰会計                                                                            | 人名 '<br>法人     | 417.X\AP                 |             |                                                                                        |                                                                                                  |                            | ÷                                                                                           |                                                                                                    |                                                               |   |                                                                                                    |                                                                                                    |
| 17  | 廃<br>1-ザ1-ド | 業(<br>(※印             | 刷しま                      | 年世ん)      | 月    | 日)                                                                                                    |                                               |                                                                                                    |                                                                                                    | _                             |                                                                                                    | _                              |                                                                                                    | ※関                                    | (調査)がある。<br> 与先件数                                                                        | 4<br>4         | 件(内                      | 法人          | 2件                                                                                     | 個人                                                                                               | 2件                         | )<br>14                                                                                     |                                                                                                    |                                                               |   | _                                                                                                    |                                                                                                    |
| Na  |             |                       | 氏 名                      | Υ i       | ま名 5 | 称<br>配名印服                                                                                                    | <u> 用:敬</u><br>  御                            | <u>府</u>                                                                                                    | 101                                                                                                    | 0001                          | 納                                                                                                    | 64Pmtr                         | f                                                                                                    | я<br>                                 |                                                                                          | 地              |                          |             | 所轄署                                                                                    | 「年<br>「年                                                                                         |                            | H I                                                                                         | 偱                                                                                                    | 考                                                             |   |                                                                                                    |                                                                                                    |
| 1   | 株式会         | 社祥                    | 田商                       | <b>\$</b> |      |                                                                                                    | (dep                                          | T T                                                                                                    | 101 -                                                                                                    | 0001                          | 東京都<br>00ビ)                                                                                                    | TIV田区<br>レ                     |                                                                                                    |                                       |                                                                                          |                |                          |             | 神田                                                                                     | 1年                                                                                               | 3月1                        | 0日                                                                                          |                                                                                                    |                                                               |   |                                                                                                    |                                                                                                    |
| 2   | 株式会         | 社 庫                   | 原始)                      | °46       |      |                                                                                                    | 184                                           | + =                                                                                                    | 160 -                                                                                                    | 0023                          | 東京都<br>00ビ)                                                                                                    | 所宿区西<br>ル                      | 新宿                                                                                                    | 1-2-                                  | - 0                                                                                      |                |                          |             | 新宿                                                                                     | 平成<br>5年                                                                                         | 4月                         | 1日                                                                                          |                                                                                                    |                                                               |   |                                                                                                    |                                                                                                    |
| 8   | 大蔵太         | 郎                     |                          |           |      |                                                                                                    | 様                                             | Ŧ                                                                                                    | 100 -                                                                                                    | 0002                          | 東京都                                                                                                    | 千代田区                           | 國加                                                                                                    | <b>9</b> 0-0                          | <u> </u>                                                                                 |                |                          |             | 神田                                                                                     | <mark>令和</mark><br>1年                                                                            | 5月                         | 8日<br>                                                                                      |                                                                                                    |                                                               |   |                                                                                                    |                                                                                                    |
| 4   | 神田次         | 郎                     |                          |           |      |                                                                                                    | 様                                             | Ŧ                                                                                                    | 100 -                                                                                                    | 0008                          | 東京都                                                                                                    | 个代用网                           | 000                                                                                                    | 0-0                                   | -0                                                                                       |                |                          |             | 神田                                                                                     | <mark>令和</mark><br>5年                                                                            | 4月                         | 1日                                                                                          |                                                                                                    |                                                               |   |                                                                                                    |                                                                                                    |
| 5   |             |                       |                          |           |      |                                                                                                    |                                               | Ŧ                                                                                                    | -                                                                                                    | •                             |                                                                                                    |                                |                                                                                                    |                                       |                                                                                          |                |                          |             |                                                                                        | 年                                                                                                | 月                          | g                                                                                           |                                                                                                    |                                                               |   |                                                                                                    |                                                                                                    |
| 6   |             |                       |                          |           |      |                                                                                                    |                                               | ∓                                                                                                    | -                                                                                                    |                               |                                                                                                    |                                |                                                                                                    |                                       |                                                                                          |                |                          |             |                                                                                        | 4                                                                                                |                            |                                                                                             |                                                                                                    |                                                               |   |                                                                                                    |                                                                                                    |
| 7   |             |                       |                          |           |      |                                                                                                    |                                               | ∓                                                                                                    | -                                                                                                    | •                             |                                                                                                    |                                |                                                                                                    |                                       |                                                                                          |                |                          |             |                                                                                        |                                                                                                  | . ,                        |                                                                                             |                                                                                                    |                                                               |   |                                                                                                    |                                                                                                    |
| 8   |             |                       |                          |           |      |                                                                                                    |                                               | Ŧ                                                                                                    | -                                                                                                    |                               |                                                                                                    |                                |                                                                                                    |                                       |                                                                                          |                |                          |             |                                                                                        | 4                                                                                                | . <u>д</u>                 | H                                                                                           |                                                                                                    |                                                               |   | _                                                                                                    |                                                                                                    |
| °   |             |                       |                          |           |      | -                                                                                                    |                                               | Ŧ                                                                                                    | -                                                                                                    |                               |                                                                                                    |                                |                                                                                                    |                                       |                                                                                          |                |                          |             |                                                                                        | 年                                                                                                | 月                          | Ħ                                                                                           |                                                                                                    |                                                               |   |                                                                                                    |                                                                                                    |
| 9   |             |                       |                          |           |      |                                                                                                    |                                               |                                                                                                    |                                                                                                    |                               |                                                                                                    |                                |                                                                                                    |                                       |                                                                                          |                |                          |             | •                                                                                      |                                                                                                  |                            |                                                                                             |                                                                                                    |                                                               |   |                                                                                                    |                                                                                                    |
|     |             |                       |                          |           |      | 1                                                                                                    |                                               | =                                                                                                    |                                                                                                    |                               |                                                                                                    |                                |                                                                                                    |                                       |                                                                                          |                |                          |             |                                                                                        | 年                                                                                                | Я                          | H                                                                                           |                                                                                                    |                                                               | - |                                                                                                    |                                                                                                    |
| 10  |             |                       |                          |           |      |                                                                                                    |                                               | Ŧ                                                                                                    | -                                                                                                    | •                             |                                                                                                    |                                |                                                                                                    |                                       |                                                                                          |                |                          |             |                                                                                        | 年<br>年                                                                                           | ,<br>月<br>二                | H                                                                                           |                                                                                                    |                                                               |   |                                                                                                    |                                                                                                    |
| 10  |             |                       |                          |           |      |                                                                                                    |                                               | Ŧ                                                                                                    | -                                                                                                    | •                             |                                                                                                    |                                |                                                                                                    |                                       |                                                                                          |                |                          |             |                                                                                        | 年<br>年                                                                                           | · 月<br>: 月                 | H                                                                                           |                                                                                                    |                                                               |   |                                                                                                    |                                                                                                    |
| 10  | 2:次         | :頁                    |                          |           | 4:1  | 抹 消                                                                                                    | 5:                                            | 〒<br>終了                                                                                                    | 6:                                                                                                    | 行編集                           | 7:5                                                                                                    | 富算                             | 8:∉                                                                                                    | 9<br>東京記                              | 9:搬入出                                                                                    | 3              |                          |             |                                                                                        | 4                                                                                                | · 月<br>: 月                 | H<br>H                                                                                      |                                                                                                    |                                                               |   |                                                                                                    |                                                                                                    |
| 10  | 2:次         | ;頁                    |                          |           | 4:1  | 抹消                                                                                                    | 5:                                            | 〒<br>終了                                                                                                    | 6:                                                                                                    | 行編集                           | 7:;                                                                                                    | 實算                             | 8:≢                                                                                                    | •転記  <br>1 頁·                         | 9: 搬入止                                                                                   | 3              |                          |             | 2                                                                                      | (1) ビュー                                                                                          | ,<br>月<br>「<br>所           | 日<br>日<br><br>日<br>                                                                         |                                                                                                    |                                                               |   |                                                                                                    |                                                                                                    |
| 10  | 2:次         | :頁                    |                          |           | 4:3  | 抹 消<br>0 · 法,<br>[                                                                                                    | 5:<br>(1·<br>2·*                              | 〒<br>終了<br>個人<br>(×empli                                                                                                    | -<br>6:                                                                                                    | 行編集                           | 1                                                                                                    | 實算                             | 8:∉                                                                                                    | •転記  <br>1 頁·                         | 9: 搬入止<br>へ移動(21頁)                                                                       | 3              |                          |             | -                                                                                      | 年<br>(1)<br>(アビュー・                                                                               | ,<br>月<br>「<br>「<br>「<br>「 |                                                                                             | 関与                                                                                                    | 開始                                                            |   |                                                                                                    |                                                                                                    |
| 10  | 2:);        | ;頁                    |                          |           | 4:   | 抹 消<br>0・法,<br>11                                                                                                    | 5:<br>( 1 ·                                   | 〒<br>終了<br>(※印刷):<br>氏                                                                                                    | -<br>  6:<br>はしませ<br>名 又                                                                                                    | 行編集<br>(心)<br>. は 名           | - [ 7:;<br>1<br><u>第<br/>第<br/>第</u>                                                                                           | 實 算  <br>. 頁目<br>用: <b>取</b> 称 | 8: #                                                                                                    | · 東記                                  | 9: 搬入止<br>へ移動(21頁)<br>納                                                                  | 3              | 税                        |             | <br>地                                                                                  | 年<br>年<br>少ピュー                                                                                   |                            | 日<br>日<br>日<br>の<br>の<br>の<br>の<br>の                                                        | 関与                                                                                                    | 開始                                                            |   | <br>備 考                                                                                                    | ž                                                                                                    |
| 10  | 2:次         | :頁                    |                          |           | 4:3  | 抹 消<br>0 ·法,<br>11 =                                                                                                    | 5:<br>(1.)<br>2. 7 2. 1                       | <ul> <li>〒</li> <li>総了</li> <li>(※印刷):</li> <li>氏</li> </ul>                                                                                                    | -<br>6:<br>はしませ<br>名文                                                                                                    | 行編集<br><sup>(40)</sup><br>は 名 |                                                                                                    | 實 算 ]<br>.頁目<br>.開: 動称         | 8: <b></b>                                                                                                 |                                       | 9: 搬入止<br>へ後勤(21頁)<br>約                                                                  | 2              | 税                        |             | -<br>地                                                                                 | 年<br>年<br>少ピュー                                                                                   | · 月<br>· 月<br>· 月          | 日<br>日<br>日<br>「<br>引<br>「<br>行<br>轄<br>署                                                   | 関<br>5<br>5<br>5<br>5<br>5<br>5<br>5<br>5<br>5<br>5<br>5<br>5<br>5<br>5<br>5<br>5<br>5<br>5<br>5                                                                  | 開始日月日                                                         |   | <br>備 考                                                                                                    | <u>×</u>                                                                                                    |
| 10  | 2:次         | .頁                    |                          |           | 4:   | 抹 消<br>0 · 法,<br>11 -<br>12 -                                                                                                    | 5:<br>(1.)<br>(2.)                            | 平       終了       個人       (※印刷):       氏                                                                                                    | -<br>6:<br>はしませ<br>名 又                                                                                                    | 行編集<br>(心)<br>しは 名            | [ 7:3<br>1<br>京名印刷                                                                                                    | 宮 算  <br>. 頁目<br>. 開: 戰称       | 8: <b></b>                                                                                                 | · 1 页                                 | 9: 搬入 <u>出</u><br>へ後勤(21頁)<br>納                                                          |                | 税                        |             | <br>地                                                                                  | (レビュー)                                                                                           |                            | 日<br>日<br>日<br>日<br>日<br>日<br>日<br>日                                                        | 関<br>与<br>手<br>年<br>年                                                                                                    | 開始月日月日                                                        |   | <br>備 考                                                                                                    |                                                                                                    |
| 10  | 2:次         | ]頁                    |                          |           | 4:   | 抹 消<br>0・法,<br>11 =<br>12 =                                                                                                    | 5:<br>(1.)                                    | 〒       終了       個人       (※印刷):       氏                                                                                                    | <br>8:<br>はしませ                                                                                                    | ·<br>行編集                      | 1<br>7:;<br>1<br>; 称<br><u>家名印</u> 解                                                                                           | 宜 算 ┃<br>.頁目<br>用:取作           | 8: #                                                                                                    | · · · · · · · · · · · · · · · · · · · | 9: 搬入止<br>へ後勤(21页)<br>約                                                                  |                | 税                        |             | <br>地                                                                                  | 1 年                                                                                              |                            | 日<br>日<br>日<br>別                                                                            | 関<br>年<br>年<br>年<br>年<br>年                                                                                                    | 開始日月日日月日日月日日日日日日日日日日日日日日日日日日日日日日日日日日日日日                       |   | ( <u> </u>                                                                                                    |                                                                                                    |
| 10  | 2:次         | <b>:</b> 頁            |                          |           | 4:3  | 抹 消<br>0 · 法;<br>11 -<br>12 -<br>13 -<br>14 -                                                                                                    | 5:<br>1 5:<br>2 9 2 F                         | 〒 個人 (※印刷) 日本 (●) (●) (●) (●) (●) (●) (●) (●) (●) (●)                                                                                                    | 6:<br>  8:<br>  はしませ                                                                                                    | · 行編集<br>行編集<br>は *           | 1<br>1<br>1<br>5<br>称<br><u>第</u> 名印刷                                                                                          | 實 算  <br>.頁目<br>.開: 歐称         | 8:                                                                                                    |                                       | 9:搬入止<br>~涉劫(21页)<br>約                                                                   |                | 税                        |             | ju ju ju ju ju ju ju ju ju ju ju ju ju j                                               | 年<br>イ<br>イ<br>イ<br>レビュー・                                                                        |                            | 日<br>日<br>日<br>日<br>日<br>日                                                                  | <b>関 与</b><br>手<br>年<br>年<br>年                                                                                                    | 開<br>月<br>月<br>月<br>日<br>月<br>日<br>日<br>月<br>日<br>日<br>月<br>日 |   | ( <sup>4</sup> / <sub>4</sub>                                                                                                    |                                                                                                    |
| 10  | 2:次         | ·百                    |                          |           |      | 抹 消<br>○・法,<br>行<br>11 -<br>12 -<br>13 -<br>14 -<br>15 -                                                                                                    | 5:<br>( 1 ·<br>2: \$2 P                       | 〒<br>様 了<br>個人<br>(※を呼吸)                                                                                                    | ↓ 6:<br>はしませ<br>名<br>又                                                                                                    | 行編集<br>2/心<br>は 名             | 7:;<br>1<br>\$<br>\$<br>\$<br>\$<br>\$<br>\$<br>\$<br>\$<br>\$<br>\$<br>\$<br>\$<br>\$<br>\$<br>\$<br>\$<br>\$<br>\$           | 東日                             | 8:                                                                                                    |                                       | 9: 搬入止<br>へ後勤(21頁)<br>約<br>                                                              |                | 税                        |             |                                                                                        | 年<br>(アビュー・)                                                                                     |                            | 日<br>日<br>                                                                                  |                                                                                                    |                                                               |   | ····                                                                                                    |                                                                                                    |
| 10  | 2:次         |                       |                          |           |      | 抹 消<br>0 · 法,<br>12 -<br>12 -<br>13 -<br>14 -<br>16 -                                                                                                    | ( 1 · · · · · · · · · · · · · · · · · ·       | 〒       線       7       個人       (XX年間)       英国                                                                                                    | <ul> <li>6:</li> <li>はしませ</li> </ul>                                                                                                    | · 行編集<br>: ct 4<br>: ct 4     |                                                                                                    | 東日の                            | 8:                                                                                                    |                                       | 9: 鍛入止<br>へ砂動(21頁)<br>約<br>                                                              |                | 税                        |             | jie                                                                                    | 14<br>4<br>12 E +                                                                                |                            | 日<br>日<br>日<br>日<br>日<br>日<br>日<br>日<br>日<br>日<br>日<br>日<br>日<br>日<br>日<br>日<br>日<br>日<br>日 | 関年<br>年<br>年<br>年<br>年<br>年<br>年<br>年                                                                                                    |                                                               |   |                                                                                                    | 3         -         -         -         -         -         -         -         -         -         -         -         -         -         -         -         -         -         -         -         -         -         -         -         -         -         -         -         -         -         -         -         -         -         -         -         -         -         -         -         -         -         -         -         -         -         -         -         -         -         -         -         -         -         -         -         -         -         -         -         -         -         -         -         -         -         -         -         -         -         -         -         -         -         -         -         -         -         -         -         -         -         -         -         -         -         -         -         -         -         -         -         -         -         -         -         -         -         -         -         -         -         -         -         -         -         - |
| 10  | 2:次         | <b>:</b> 頁            |                          |           |      | ま 消<br>0・法,<br>行<br>11 -<br>12 -<br>13 -<br>14 -<br>16 -<br>17 -                                                                                                    | ↓ 5:                                          | 〒<br>縦<br>7<br>個人<br>(※昭明)<br>、<br>、<br>、<br>、<br>、<br>、<br>、<br>、<br>、<br>、<br>、<br>、<br>、                                                                                                    | 2                                                                                                    | 行編集<br>(パル)<br>(は 名           | 1 7::<br>1<br>3 AF<br>3 MC EDM                                                                                                 | 夏賀                             | 8: <b>4</b>                                                                                                |                                       | 9: 搬入止<br>へ砂粉(21頁)<br>                                                                   |                | <del>税</del>             |             | jė                                                                                     | 年<br>(アレビュー・)                                                                                    |                            | 日<br>日<br>日<br>一<br>一                                                                       | 四年<br>日本<br>日本<br>日本<br>日本<br>日本<br>日本<br>日本<br>日本<br>日本<br>日本<br>日本<br>日本<br>日本                                                                                  |                                                               |   | ( <u>m</u> 1                                                                                                    |                                                                                                    |
| 10  | 2:>         | :頁                    |                          |           |      | は<br>注<br>注<br>注<br>に<br>に<br>は<br>に<br>に<br>に<br>に<br>に<br>に<br>に<br>に<br>に<br>に<br>に<br>に<br>に                                                                      | 5:<br>( 1 · · · · · · · · · · · · · · · · · · | 〒<br>線 了<br>個人<br>(※\$P\$\$\$<br>氏                                                                                                    | ■                                                                                                    | 行編集<br>(小)<br>は ?             | 7:;<br>1<br>1<br>1<br>1<br>1<br>1<br>1<br>1<br>1<br>1<br>1<br>1<br>1<br>1<br>1<br>1<br>1<br>1<br>1                             |                                | 8:4<br>7<br>7<br>7<br>7<br>7<br>7<br>7<br>7<br>7<br>7<br>7<br>7<br>7<br>7<br>7<br>7                        |                                       | 9: 縱入止<br>へ移動(21頁)<br>(約<br>                                                             |                | <u>Ř</u>                 |             | ·<br>地                                                                                 | 4<br>4<br>4                                                                                      |                            | 日<br>日<br>日<br>小<br>切                                                                       | <b>日本</b><br>日本<br>年<br>年<br>年<br>年<br>年<br>年<br>年<br>年<br>年<br>年<br>年<br>年                                                                                       |                                                               |   | <u>(</u> <u></u> <u></u> <u></u> <u></u> <u></u> <u></u> <u></u> <u></u> <u></u> <u></u> <u></u> <u></u> <u></u> <u></u> <u></u> <u></u> <u></u> <u></u> |                                                                                                    |
| 10  | 2:次         | :頁                    |                          |           |      | 抹 消<br>→ 法,<br>No.<br>11 -<br>12 -<br>13 -<br>14 -<br>16 -<br>18<br>19 -                                                                                              | 5:<br>(1.)<br>(1.)                            | マ           線           7           個人           (個人           (公本時間)                                                                                                    | <ul> <li>6:</li> <li>はしませ</li> <li>名 又</li> </ul>                                                                                                    | 行編集<br>(4 <sup>00)</sup> は 名  | 1<br>1<br>1<br>1<br>1<br>1<br>1<br>1<br>1<br>1<br>1<br>1<br>1<br>1<br>1<br>1<br>1<br>1<br>1                                    |                                | 8:                                                                                                    |                                       | 9: 撤入止<br>新                                                                              |                | <u>₩</u>                 |             | ·<br>地                                                                                 | ф<br>ф<br>т<br>и<br>и<br>и<br>и<br>и<br>и<br>и<br>и<br>и<br>и<br>и<br>и<br>и<br>и<br>и<br>и<br>и |                            | 日<br>日<br>日<br>日<br>日<br>日<br>日<br>日<br>日<br>日<br>日<br>日<br>日<br>日<br>日<br>日<br>日<br>日<br>日 |                                                                                                    |                                                               |   | (                                                                                                    |                                                                                                    |
| 10  | 2:次         | ;頁                    |                          |           |      | 抹 消<br>0 ・法<br>11 -<br>12 -<br>13 -<br>14 -<br>15 -<br>16 -<br>17 -<br>18<br>18<br>19 -<br>20 -                                                                       | ( 1 · 5:                                      | 〒                                                                                                    | 6:<br>はしませ                                                                                                    | 行編集                           |                                                                                                    |                                | 8: <b>4</b><br>7<br>7<br>7<br>7<br>7<br>7<br>7<br>7<br>7<br>7<br>7<br>7<br>7<br>7<br>7<br>7<br>7<br>7<br>7 |                                       | 9: 撤入止<br>(約数)(21页) (約                                                                   |                | 税                        |             | #                                                                                      | 4<br>4<br>4<br>4                                                                                 |                            | 日<br>日<br>日<br>小<br>引                                                                       | 8     年       年     年       年     年       年     年       年     年       年     年       年     年       年     年       年     年       年     年       年     年       年     年 |                                                               |   | ( <u><u></u><u></u><u></u><u></u><u></u><u></u><u></u><u></u><u></u><u></u><u></u><u></u><u></u><u></u><u></u><u></u><u></u><u></u><u></u></u>           |                                                                                                    |
| 10  | 2::次        | :頁                    |                          |           |      | は<br>注<br>注<br>注<br>注<br>に<br>は<br>に<br>に<br>に<br>に<br>に<br>に<br>に<br>に<br>に<br>に<br>に<br>に<br>に                                                                      |                                               | 〒<br>線 7<br>個人<br>(XXEPPU)<br>民                                                                                                    | ↓ 6:<br>文1.素 ∀<br>名 √                                                                                                    | 行編集                           | 1<br>1<br>3<br>3<br>3<br>3<br>3<br>3<br>3<br>3<br>3<br>3<br>3<br>3<br>3<br>3<br>3<br>3<br>3<br>3                               |                                |                                                                                                    |                                       | 9: 銀入止<br>へ紛動(21页)<br>約<br>                                                              |                | 税                        |             | · · · · · · · · · · · · · · · · · · ·                                                  | 4<br>4<br>4                                                                                      |                            |                                                                                             |                                                                                                    |                                                               |   |                                                                                                    |                                                                                                    |
| 10  | 2:次         | ;頁                    |                          |           |      | ま 消<br>ひ・法。<br>「行<br>Na<br>11 -<br>12 -<br>13 -<br>14 -<br>15 -<br>18 -<br>17 -<br>18 -<br>19 -<br>20 -<br>21 -<br>20 -                                               |                                               | 〒<br>様<br>7<br>個<br>人<br>(個<br>人<br>(個<br>人<br>()<br>()<br>()<br>()<br>()<br>()<br>()<br>()<br>()<br>()                                                                                                    |                                                                                                    | 行編集<br>(A)<br>は 名             |                                                                                                    |                                | 8:                                                                                                    |                                       | 9: 掀入上<br>(約数)(21页)                                                                      |                | 秋                        |             | · · · · · · · · · · · · · · · · · · ·                                                  | 4<br>4<br>4<br>4                                                                                 |                            |                                                                                             |                                                                                                    |                                                               |   |                                                                                                    |                                                                                                    |
| 10  | 2:次         | .頁                    |                          |           |      | は<br>ま 消<br>17<br>17<br>13<br>11<br>13<br>13<br>14<br>15<br>16<br>13<br>13<br>13<br>13<br>13<br>13<br>13<br>13<br>13<br>13                                            |                                               | 様です。                                                                                                    | 21.324<br>21.324<br>21.344<br>21.344<br>21.3444<br>21.3444<br>21.3444<br>21.3444<br>21.3444<br>21.3444<br>21.3444<br>21.3444<br>21.3444<br>21.3444<br>21.3444<br>21.3444<br>21.3444<br>21.3444<br>21.3444<br>21.3444<br>21.3444<br>21.3444<br>21.3444<br>21.3444<br>21.3444<br>21.3444<br>21.3444<br>21.34444<br>21.34444<br>21.34444<br>21.34444<br>21.34444<br>21.3444444444444444444444444444444444444 |                               |                                                                                                    |                                | 8:                                                                                                    |                                       | 9: 掀入止<br>~ 珍勤(21頁)<br>                                                                  |                | 稅                        |             |                                                                                        |                                                                                                  |                            |                                                                                             |                                                                                                    |                                                               |   |                                                                                                    |                                                                                                    |
| 10  | 2:次         | .頁                    |                          |           |      | は<br>ま 消<br>17<br>17<br>18<br>18<br>18<br>19<br>-<br>18<br>19<br>-<br>18<br>19<br>-<br>18<br>-<br>18<br>-<br>-<br>-<br>-<br>-<br>-<br>-<br>-<br>-<br>-<br>-<br>-<br>- |                                               | 〒       線       7       個人       (個人       (個人       (個人       (個人       (個人       (個人       (個人)       (個人) <t< td=""><td></td><td>行編集</td><td>1<br/>1<br/>3<br/>3<br/>3<br/>3<br/>5<br/>5<br/>0<br/>1<br/>1<br/>1<br/>1<br/>1<br/>1<br/>1<br/>1<br/>1<br/>1<br/>1<br/>1<br/>1<br/>1<br/>1<br/>1<br/>1</td><td></td><td></td><td></td><td>9: 掀入止<br/>~ 砂助(21頁)<br/>· 砂助(21頁)<br/>· 〇<br/>· 〇<br/>· 〇<br/>· 〇<br/>· 〇<br/>· 〇<br/>· 〇<br/>· 〇</td><td></td><td>税</td><td></td><td>1/2<br/>1/2</td><td></td><td></td><td></td><td></td><td></td><td></td><td></td><td></td></t<> |                                                                                                    | 行編集                           | 1<br>1<br>3<br>3<br>3<br>3<br>5<br>5<br>0<br>1<br>1<br>1<br>1<br>1<br>1<br>1<br>1<br>1<br>1<br>1<br>1<br>1<br>1<br>1<br>1<br>1 |                                |                                                                                                    |                                       | 9: 掀入止<br>~ 砂助(21頁)<br>· 砂助(21頁)<br>· 〇<br>· 〇<br>· 〇<br>· 〇<br>· 〇<br>· 〇<br>· 〇<br>· 〇 |                | 税                        |             | 1/2<br>1/2                                                                             |                                                                                                  |                            |                                                                                             |                                                                                                    |                                                               |   |                                                                                                    |                                                                                                    |
| 10  | 2:次         | · 頁                   |                          |           |      | は<br>は                                                                                                    |                                               | 〒<br>線7<br>(個人<br>(××E型)<br>()<br>(×<br>(×)<br>(×)<br>()<br>()<br>(×)<br>()<br>()<br>()<br>()<br>()<br>()<br>()<br>()<br>()<br>()<br>()<br>()<br>()                                                                                                    |                                                                                                    |                               |                                                                                                    |                                |                                                                                                    |                                       | 9: 掀入止<br>(分数(2) 页)                                                                      |                | 税                        |             | ·<br>·<br>·<br>·<br>·<br>·<br>·<br>·<br>·<br>·<br>·<br>·<br>·<br>·<br>·<br>·<br>·<br>· | 4<br>4<br>4<br>4                                                                                 |                            |                                                                                             |                                                                                                    |                                                               |   |                                                                                                    |                                                                                                    |

| 79 56      |                           |                      |                           |   |   |  |
|------------|---------------------------|----------------------|---------------------------|---|---|--|
| 拡大表示       | 縮小表示                      |                      |                           |   |   |  |
| <<         | 業務メインメニュー                 | >>                   |                           |   |   |  |
|            |                           |                      | ユーザ:                      |   |   |  |
|            |                           |                      | [ 個別-8% ]                 |   |   |  |
|            | _< プロク                    | (ラム群選択メニュー >         | ブリンター: Win直アッリンター(14モノクロ) |   |   |  |
|            |                           |                      |                           |   |   |  |
|            | [F4] 電源管                  | 理(電源切断)              |                           |   |   |  |
|            | [F6] 琴 繰 &                | 入力 (財務)              |                           |   |   |  |
|            | troj in proc.             | (A 22 (24.021)       |                           |   |   |  |
|            | [F7] 基本帳表                 | 出力 (財務)              |                           |   |   |  |
|            | ft: o1 bit the data       | 主 统 (計数)             |                           |   |   |  |
|            | LT O1 mil so lac          | LC 4P (11177)        |                           |   |   |  |
|            | [F9]税務申                   | 告等(税務)               |                           |   |   |  |
|            | Fam                       |                      |                           |   |   |  |
|            | [F10] テーク変換               | ・管理(更新&ハックチッフ        | ,                         |   |   |  |
|            |                           |                      |                           |   |   |  |
|            | 米島で澤根してくだ                 | *10 <b>(</b>         | #指索 ●無 ○方                 |   |   |  |
|            | W / CABUCOCCC             |                      | CIE/C Om OH               |   |   |  |
|            |                           |                      |                           |   |   |  |
| FPキー次へ     | 2:マジン資源 3:財7*リンタ 4:       | :電源管 5:終 7 6:入 力 7:出 | 3.力 8:補助 8:申告 10:変換       |   |   |  |
|            |                           |                      |                           |   |   |  |
|            |                           |                      |                           |   | - |  |
| 1110       | (G) #21                   |                      | 法官                        | - |   |  |
| al carette | Manufacture of the second |                      | 10.8                      |   | - |  |
| <<         | 業務サフメニュー >                | >                    | PAGE 1/2                  |   |   |  |
|            |                           |                      |                           |   |   |  |
|            | [F o] #                   | 日告・個人・分析             |                           |   |   |  |

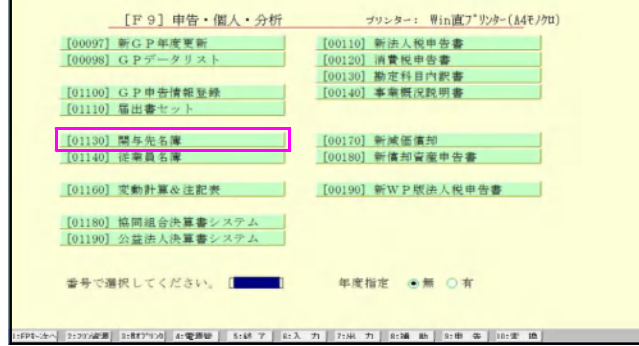

| 関与先名簿プログラ                      | 2 A                                                                         |
|--------------------------------|-----------------------------------------------------------------------------|
| 《業務選択》                         | コーザゴート <sup>*</sup> ・・・ <u>1001</u><br>年 度 ・・・<br>ユーザ名 ・・・ <u>株式会社 東京商事</u> |
| 1:入力・訂止<br>2:プリント<br>3:ユーティリティ |                                                                             |
| Ио                             |                                                                             |
| 17°切替  2コード  8年 度  51-5°名  8≉  | 冬 了] [8天訂正  87°リント  8ユーテ                                                    |

| 関与先名簿+//□→                                                                                                    |
|----------------------------------------------------------------------------------------------------|
| 関与先名簿プログラム                                                                                                    |
| ューサ゚コート゚・・・ 1001<br>年 度・・・<br>ユーザ名・・・ 株式会社 東京商事                                                                            |
| 入力用紙選択 (1ページ)<br>0: <u>[税理士0 閏与先名簿]</u><br>1: [税理土1 閏与先名簿]<br>2: [税理土2 閏与先名簿]<br>3: <u>[税理土3</u> 閏与先名簿]<br>4: 〔税理土4 閏与先名簿] |
| 用紙番号 ・・・                                                                                                    |
| ▶ ⑦梦 ◎ 終 了 [ ]                                                                                                    |

1) 申告·個人·分析を選択します。
 申告 (F9) を押します。

2) 関与先名簿を選択します。
 1130 Enter を押します。

- 3) 関与先名簿の画面を表示します。
- 〈画面説明〉
- 1:入力・訂正 関与先名簿の入力及び訂正を行います。
- 2: プリント 関与先名簿のデータをプリントします。
- 3: ユーティリティ ユーザリスト、データ削除、ユーザ名 変更、データのコピー及びコード番号 変更を行うことができます。
- 4)『1』入力を選択しますと左図の画面 を表示します。

| 関与先名簿・メニュー                     |                                                              |
|--------------------------------|--------------------------------------------------------------|
| 関与先名簿プログラ』                     | 4                                                            |
| 《業務選択》                         | コーザコード・・・ <u>1001</u><br>年 度・・・ <u></u><br>ユーザ名・・・ 株式会社 東京商事 |
| 1:入力・訂正<br>2:プリント<br>3:ユーティリティ |                                                              |
| № ···                          |                                                              |
| 17°切替  2コード  8年 度  91-サ*名  8 終 | : 了] 圓入訂正 圓7 ° リント 圓ユーラ                                      |

### くファンクションキー>

ファンクションキーを押すかマウスでクリックすることにより選択できます。

プ切替 (F1) プリンタを選択する画面に変わります。

- <u>コード</u>(F2) ユーザコードへ カーソルが移動します。
- 年度(F3) 年度へカーソルが移動します。
- <u>1-ザ 名</u>(F4) ユーザ名ヘカーソルが移動します。 社名を変更することができます。
- 終了(F5) №にカーソルがあるときは、ユーザコードにカーソルが移動します。 ユーザコードにカーソルがあるときは、プログラムを終了します。
- 入訂正 (F6) 入力・訂正画面に変わります。
- プリント (F7) プリント画面に変わります。
- ユーテ (F8) ユーティリティ画面に変わります。

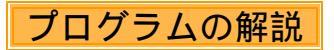

税理士0~4 関与先名簿 … [1100]GP申告情報登録の[99]税理士登録で登録した「税理士等 登録番号0~4」の5件までの税理士等関与先名簿を作成するこ とができます。

1事務所のみ入力する場合は必ず税理土等登録番号は<u>『0』</u> に登録をしてください。

| ■ 99:【税理士登 | 録] 00 | 001 (dev/pts/5)                             |                                                              | - | × |
|------------|-------|---------------------------------------------|--------------------------------------------------------------|---|---|
| 拡大表示       |       | 縮小表示                                        |                                                              |   |   |
|            | <     | 税理士登録                                       | 表入 個人 印刷                                                     |   | ^ |
|            |       | 税理士番号                                       |                                                              |   |   |
|            |       | 利用者識別番号                                     | 1234567890123456 利用ID(地方税) 22345678901                       |   |   |
|            |       | フリガナ(半角)                                    | <u>ያታክ</u> (ቻወ)                                              |   |   |
|            | 0     | 民 名 又 は 名 杯<br>下線:(綾)名称 印刷不可<br>母子変換(上段+下段) | 田中一郎                                                         |   |   |
|            | ľ     | 事務所名                                        | 田中一郎税理士事務所                                                   |   |   |
|            |       | 郵便番号                                        | 160 - 0023 電話番号 ( 03) 0000 - 0001                            |   |   |
|            |       | 事務所所在地                                      | 東京都新宿区西新宿 〇-〇-〇                                              |   |   |
|            |       | 所轄税務署等                                      | 新宿         所属:         東京         税理士会         新宿         支部 |   |   |
|            |       | 税理士番号                                       |                                                              |   |   |
|            |       | 利用者識別番号                                     | 利用ID(地方税)                                                    |   |   |
|            |       | フリガナ(半角)                                    |                                                              |   |   |
|            | 1     | 氏名又は名称<br>下段:(統)名称印刷不可<br>電子変換(上段+下段)       |                                                              |   |   |
|            | L.    | 事務所名                                        |                                                              |   |   |
|            |       | 郵便番号                                        | 一         電話番号         (         )         -                 |   |   |
|            |       | 事務所所在地                                      |                                                              |   |   |
|            |       | 所轄税務署等                                      | 所属: 税理士会 支部                                                  |   |   |
|            |       | 税理士番号                                       |                                                              |   |   |
|            |       | 利用者識別番号                                     | 利用ID(地方税)                                                    |   |   |
|            |       | フリガナ(半角)                                    |                                                              |   |   |

#### 関与先名簿作成前に必要な作業

各税理士等の関与先名簿は、ユーザコードごとに登録している[1100]GP申告情報登録の[2]法人 登録および[3]個人登録の「税理士等登録番号0~4」を見て作成します。 このため、あらかじめ[1100]GP申告情報登録の[99]税理士登録、ユーザコードごとの[1100]GP 申告情報登録の[2]法人登録もしくは[3]個人登録が必要です。

1) [1100] G P 申告情報登録にて [99] 税理士登録を行います。 (P.10参照)

2) 各ユーザーコードでの[1100] G P 申告情報の[2]法人登録もしくは[3]個人登録での税理士 等登録番号の初期値は0となっています。複数の税理士等登録を行っている場合は、[2]法 人登録もしくは[3]個人登録での税理士等登録番号を確認します。(P.11~14参照)

今まで[1100]GP申告情報登録を使用していなかった場合は各ユーザコードの[2]法人登録 もしくは[3]個人登録を呼び出し、内容・税理士等登録番号の確認、関与開始年月日の入力 を行ってください。

各ユーザコードの[2]法人登録もしくは[3]個人登録を呼び出した時点で各プログラムか ら納税地等の必要なデータを自動的に取り込みますので、内容の確認を行い必要な箇所 は追加入力します。

|      |          |              |             | 2          | 法人登録               | 录       |         |            |     |      |   |    |            | [3          | ]個            | し                | 、登   | 渌        |           |         |         |      |                   |               |
|------|----------|--------------|-------------|------------|--------------------|---------|---------|------------|-----|------|---|----|------------|-------------|---------------|------------------|------|----------|-----------|---------|---------|------|-------------------|---------------|
| Π    | 登        | 録            | 番           | 号          | 税                  | 理士番号    |         | 导          |     |      |   |    | 登          | 録           | 番             | 뮥                |      |          | 税理日       | 士番号     |         | 号    |                   |               |
|      | 利用       | 諸讀           | i別番-        | 导*         | 12345678901234     | 56 利用ID | 地方税)※   | 2234567890 | )1  |      |   |    | 利用         | <b> </b> 者識 | 別番号           | *                | 1234 | 56789012 | 23456     | 利用ID    | (地方税)※  | 2234 | 5678901           |               |
|      | フリ       | )ガ:          | ナ(半         | 角)         | 劝 (970)            |         |         |            | 関与開 | 始年月E | E |    | フリ         | リガナ         | *(半           | 角)               | 劝    | 伊叻       |           |         |         |      | 関与開始              | 年月日           |
| - 14 | 氏        | 名又           | は名          | 称          | 田中 一郎              |         |         |            |     |      |   |    | 氏:         | 名又          | は名            | 称                | 田中   | 一郎       |           |         |         |      |                   |               |
| 柷    | 下段<br>電子 | :(統):<br>変換( | 名称印刷<br>上段+ | 小不可<br>下段) |                    |         |         |            | 年   | 月    | н | 税  | 下段:<br>電子2 | (統)名<br>[換( | 称印刷<br>上段 + 下 | 不可<br><u>段</u> ) |      |          |           |         |         |      |                   |               |
| 理    | 古        | 事            | 務所          | 枌          | 田中一郎税理士            | 事務所     |         |            |     |      | / | 王田 |            | 事す          | 务 所           | 名                | 田中   | 一郎税理     | 士事務       | 所       |         |      | 年月                | I I           |
| -    | 7        | 郵            | 便番          | 뷱          | 160 - 0023         |         |         |            |     | /    |   | Ť. | 事          | 郵(          | 更番            | 뮥                | 160  | - 0023   | }         |         |         |      | 税理士本人の領           | 電子申告の         |
| 上等   | 務        | 住            |             | 所          | 東京都新宿区西            | 新宿 0-0・ | 0       |            |     |      |   | 关  | 務          | 住           |               | 所                | 東京   | 都新宿区     | 西新宿       | 0-0-    | -0      |      | 際は、利用者調<br>空欄の登録番 | 載別番号が<br>号を指定 |
| 13   | 所        | 而            | 84 AZ       |            | ( 0.2) 00.0        | 0       |         |            | /   | /    |   |    | 所          | <b>a</b> 4  | * ***         | -                |      | 00.)     | 0000      | 0001    |         |      | してください。           |               |
|      |          | •            | 前 111       | म          | ( 03/ 000          | 0001    |         |            |     |      |   |    |            | •           | 百音            | 专                |      | U3 )     | 0000      | - 0001  |         |      | _                 |               |
|      | 担        | 当            | 者           | 名          |                    |         |         |            | /   |      |   |    | 担          | 当           | 者             | 名                |      |          |           |         |         |      |                   |               |
|      | 所」       | 禹税:          | 哩士⊴         | 等          | 東京                 | 支部      | 新宿      |            | /   |      |   |    | 所履         | <b>鼠税</b> 目 | 里士会           | 等                | 東京   | 税理       | <u>士会</u> | 支部      | 新宿      |      |                   |               |
|      | 税利       | E 士法         | 第30章        | 条の書        | 諸面提出有 <sub>V</sub> | 税理士法第3  | 3条の2の書面 | ū提出有 🗌     |     |      |   |    | 税理         | 1:土法        | 第30\$         | その者              | 書面提出 | 有        | 税理        | 1111法第3 | 3条の2書面扱 | 是出有  |                   |               |
| _    |          |              |             |            |                    |         |         |            |     |      |   |    |            |             |               |                  |      |          |           |         |         |      |                   |               |

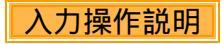

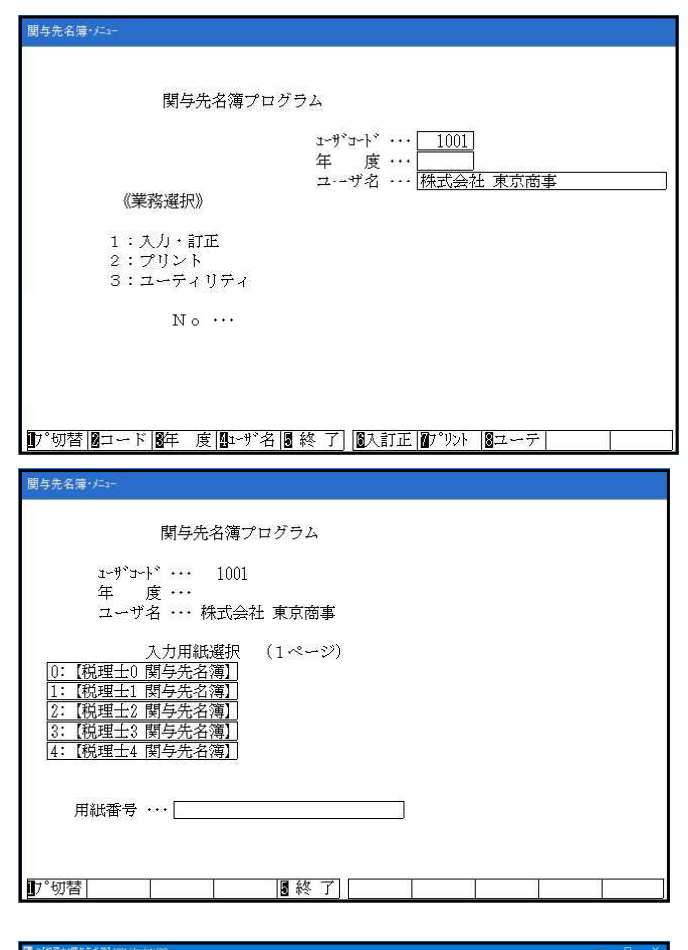

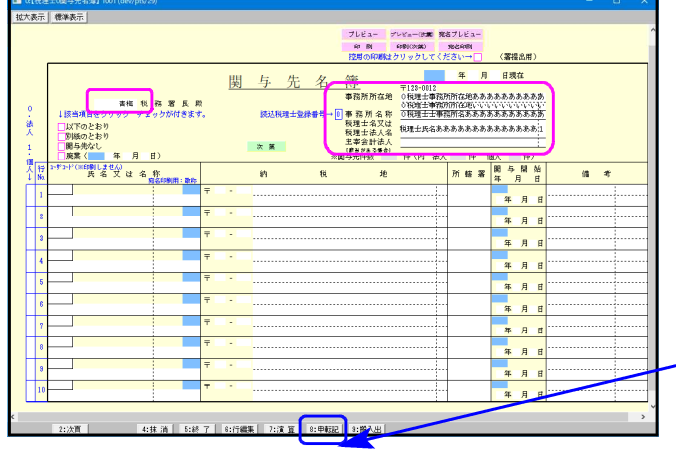

実行

GP申告情報登録より、氏名又は名称・住所等を読み込みます。

※注意※ 現在表示しているデータを全て消して転記しますのでご注意 ください。

[F4:継続] [F5:中止]

- 1)ユーザコードを指定します。
  - <u>ユーザコード</u> Enter を押します。 上記のユーザコードは確定申告等で 会計事務所又は税理士が使用している ユーザコードを指します。

新規登録の場合は年度・社名を入力 します。

年度 Enter・ユーザ 名 Enter

- 2)入力・訂正を選択します。 『1』を押します。
- 3) 左図の画面を表示します。 該当税理士番号を選択してください。 1事務所のみ作成の場合は「0」を選択し ます。

該当税理士番号とは、 [1100]GP申告情報登録の [99]税理士登録で入力した 税理士等番号「0~4」のことです。

4)関与先名簿作成画面を表示します。 [1100]GP申告情報登録の[99]税理士登 録で入力した名称等を、該当する税理士 登録番号から読み込んで表示します。

[1100] G P 申告情報登録から関与先 データを読み込む場合は 「読込税理士登録番号」を確認後、 「申転記」(F 8)を押します。

再度、読み込む場合は、関与先の情報及び 所轄税務署長名を抹消後、 申転記 (F8) を押してください。

5) 左図の画面を表示します。

[1100] G P 申告情報登録から関与先データ を読み込む場合は『F4:継続』を選択し てください。

該当関与先を表示します。

( 訂正・追加・削除は可能です。)

読込を中止する場合は、『F5:中止』を選 択します。

## [0]~[4] 関与先名簿

[1100] G P 申告情報登録の[99]税理士登録「0~4」に合わせて税理士等の内容をユーザコード 順に転記します。各税理士等の関与先名簿は手入力での作成、またはユーザコードごとに登録し ている[1100] G P 申告情報登録の[2]法人登録および[3]個人登録からの転記作成ができます。

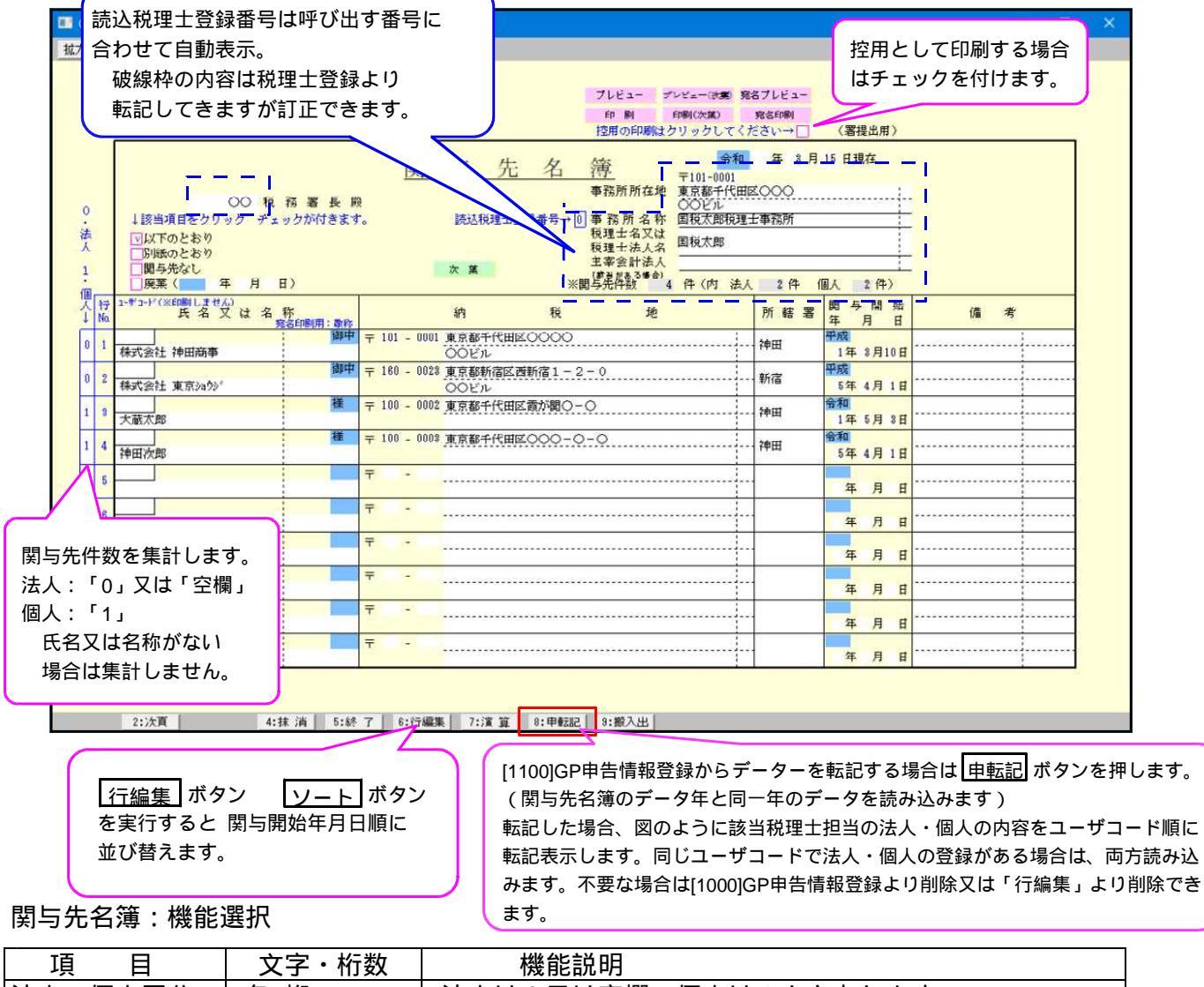

| 月 二 二 二 二 二 二 二 二 二 二 二 二 二 二 二 二 二 二 二 | 又子・们奴   | 17戌月已百九 中月                   |
|-----------------------------------------|---------|------------------------------|
| 法人・個人区分                                 | 各1桁     | 法人は0又は空欄、個人は1を入力します。         |
|                                         |         | 入力しておくことで、法人と個人と別々の関与先名簿を    |
|                                         |         | プリントすることができます。               |
| 該当項目                                    |         | 以下のとおり、別紙のとおり、関与先なし、廃業       |
|                                         |         | 該当項目をクリック、✔点が付きます。           |
| ユーザ゛コート゛                                | 6桁      | F8:申転記を実行した際の読込んだユーザのコードを表示  |
|                                         |         | 変更可 - マウスクリックしてください。         |
| 氏名又は名称                                  | 各全角20文字 | 全角14文字以内の場合は通常文字でプリントします。    |
| 敬称                                      | 御中・様等   | GP申告に登録してある内容を表示。登録していない場合は  |
|                                         |         | 氏名が有、区分が 0法人の場合は「御中」・1個人の場合は |
|                                         |         | 「様」を表示 選択変更可                 |
| 納税地                                     | 各全角26文字 | 上下段いずれか一段のみ入力の場合は通常文字でプリ     |
|                                         |         | ントします。                       |
| 所轄署                                     | 各全角5文字  |                              |
| 関与開始年月日                                 | 元号 如外   | 元号:令和、平成、昭和、大正、明治より選択します。    |
|                                         | 年月日 各2桁 |                              |
| 備考                                      | 各全角10文字 | 全角9文字以内の場合は通常文字でプリントします。     |

#### 関与先名簿 CSV搬出について

関与先名簿はCSV形式のテキストデータとして端末のハードディスク内に搬出することが 可能です。

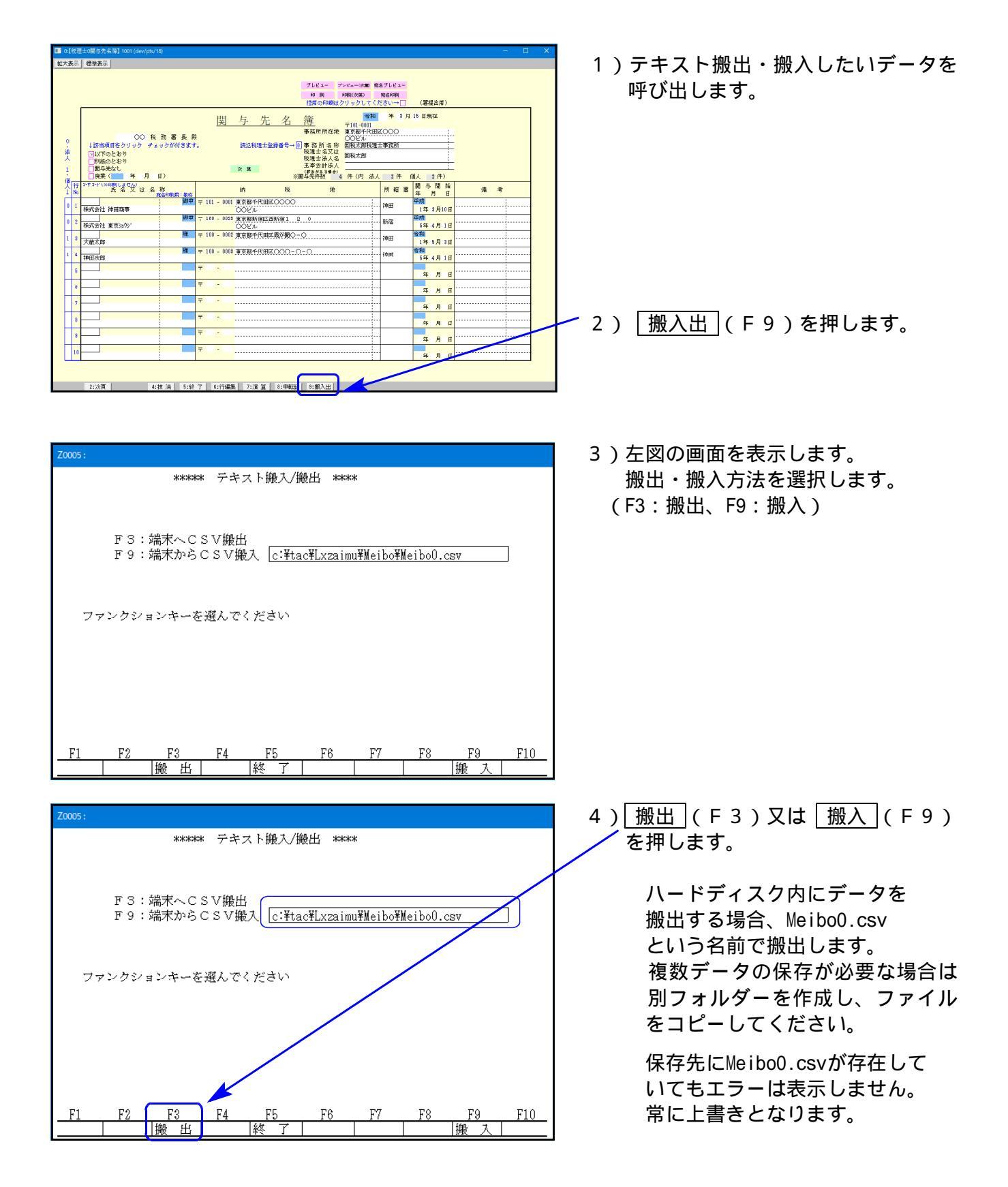

| Z0028 : |  |
|---------|--|
| 端末に出します |  |
| 完了      |  |
|         |  |
|         |  |
|         |  |
|         |  |
|         |  |
|         |  |
|         |  |
|         |  |
|         |  |
|         |  |
|         |  |
|         |  |
|         |  |

5) 左図の画面を表示します。

しばらくすると『完了』を表示し 入力画面に戻ります。

搬出したデータは端末のハードディ スクに保存します。

<搬出したCSV形式のテキストデータ>

|   | A         | В        | C                 | D       | E          | F    | G  | н   | Ι              | J  |
|---|-----------|----------|-------------------|---------|------------|------|----|-----|----------------|----|
| 1 | 神田        | 101-0023 | 東京都千代田区神田松永町1-2-0 |         | 大蔵太郎税理士事務所 | 大蔵太郎 | 5  | 2   | 3              |    |
| 2 | 株式会社 神田商事 | 160-0033 | 東京都新宿区新宿〇一〇一〇     | 新宿ビル301 | 新宿         | 昭和   | 47 | 3   | 5              | 御中 |
| 3 | 佐々木三郎     | 150-0023 | 東京都渋谷区恵比寿西〇一〇     |         | 渋谷         | 昭和   | 50 | 3   | 1              |    |
| 4 | 株式会社 東京商事 | 160-0023 | 東京都新宿区西新宿123      |         | 新宿         | 昭和   | 50 | 3   | 10             | 御中 |
| 5 | 山田太郎      | 160-0023 | 東京都新宿区西新宿〇一〇一〇    | OOĽN    | 新宿         | 昭和   | 60 | 1   | 1              | 様  |
| 6 | 神田次郎      | 160-0023 | 東京都新宿区西新宿〇〇一〇     |         | 新宿         | 平成   | 1  | З   | 10             |    |
|   |           |          |                   |         | ロの店は切り込    | 赤田山  | 7+ | - 1 | <del>7 +</del> | +  |

項目の幅は搬出後、変更してあります。

## [1140] 従業員名簿

#### 概要

税理士事務所等で使用する従業員名簿を作成することができます。 [1100]GP申告情報登録の税理士登録と連動しています。 また、作成したデータをCSV形式のテキストデータとして搬出することも可能です。

|                       |                                          |      |                    |                                                                                                |                                                                                                    |                                                                                                    |                                                                                                    |                         |                                     |                                                                                                    | ブレビュー<br>Co Rd                                                                                                    | プレビュー(大学)                                                                 |                                                                                              |                                                                                                 |                                                                                                    |                                                                                                    |                                                                                                    |      |            |
|-----------------------|------------------------------------------|------|--------------------|------------------------------------------------------------------------------------------------|----------------------------------------------------------------------------------------------------|----------------------------------------------------------------------------------------------------|----------------------------------------------------------------------------------------------------|-------------------------|-------------------------------------|----------------------------------------------------------------------------------------------------|----------------------------------------------------------------------------------------------------|---------------------------------------------------------------------------|----------------------------------------------------------------------------------------------|-------------------------------------------------------------------------------------------------|----------------------------------------------------------------------------------------------------|----------------------------------------------------------------------------------------------------|----------------------------------------------------------------------------------------------------|------|------------|
| 1                     |                                          |      |                    |                                                                                                |                                                                                                    |                                                                                                    |                                                                                                    |                         |                                     |                                                                                                    | 控用の印刷                                                                                                    | 朝はクリックして                                                                  | (ださい→□                                                                                       | (署)                                                                                             | 提出用)                                                                                                    |                                                                                                    |                                                                                                    |      |            |
| Γ                     |                                          |      |                    |                                                                                                |                                                                                                    |                                                                                                    |                                                                                                    | 従                       | 丵                                   | 昌名                                                                                                    | 虃                                                                                                    | 令利                                                                        | 1 年 3                                                                                        | 月 15 日3                                                                                         | 現在                                                                                                    |                                                                                                    |                                                                                                    |      |            |
|                       |                                          |      |                    | 20.1                                                                                           | 5 WZ                                                                                                    | æ e.                                                                                                    | 22                                                                                                    | 1.4                     | 215                                 | <u> </u>                                                                                                | 事務所所得                                                                                                    | 101-0001<br>全地 東京都千代E                                                     | EC00-0                                                                                       |                                                                                                 |                                                                                                    |                                                                                                    |                                                                                                    |      |            |
| L                     | ↓該当項目                                    | を    | カリッ                | ウ、チ                                                                                            | エック                                                                                                    | が付きま                                                                                                    | す。                                                                                                    |                         | 読込税理                                | 士登録番号一                                                                                                  | • 0 事務所名                                                                                                    | 5 称 <u>天蕙太郎税</u> 3                                                        | 皇士事務所                                                                                        |                                                                                                 |                                                                                                    | _                                                                                                    |                                                                                                    |      |            |
|                       | <ul> <li>▶以下のと</li> <li>▶別紙のと</li> </ul> | おお   | り                  |                                                                                                |                                                                                                    |                                                                                                    |                                                                                                    |                         |                                     |                                                                                                    | 税理士法。                                                                                                    | (名                                                                        |                                                                                              |                                                                                                 |                                                                                                    | _                                                                                                    |                                                                                                    |      |            |
|                       | ⊻従業員なし                                   |      |                    |                                                                                                |                                                                                                    |                                                                                                    | 次 葉<br>※従葉員数 3 人 (内) 有資格者 人)                                                                                                    |                         |                                     |                                                                                                    |                                                                                                    |                                                                           |                                                                                              |                                                                                                 |                                                                                                    |                                                                                                    |                                                                                                    |      |            |
|                       |                                          |      | 住                  |                                                                                                |                                                                                                    | 所                                                                                                    |                                                                                                    |                         |                                     | 氏                                                                                                    | 名                                                                                                    | 生年月日                                                                      | 税理士                                                                                          | 税理士<br>登録番号                                                                                     | 採用年                                                                                                    | ₣月日                                                                                                    | 業                                                                                                    | 務の内容 |            |
| 7                     | 7 101 - 000                              | 01 ] | 東京都                | 6千代田                                                                                           | E00                                                                                                    | -0                                                                                                    |                                                                                                    |                         | 大蔵太郎                                |                                                                                                    |                                                                                                    |                                                                           | 1.16 2.18<br>54 - 76                                                                         | 234567                                                                                          | -                                                                                                    | 8 7                                                                                                    |                                                                                                    |      |            |
| Ŧ                     | ₹ 101 - 002                              | 28 ] | 東京着                | 8千代田                                                                                           | 区神田                                                                                                    | 00-0                                                                                                    | )                                                                                                    |                         | 袖田沙樹                                |                                                                                                    |                                                                                                    | 平成                                                                        | *L · //                                                                                      |                                                                                                 | 4                                                                                                    |                                                                                                    |                                                                                                    |      |            |
| 7                     | ₹ 128 - 000                              | 01 ] | 東京都                | 6足立区                                                                                           | 00-                                                                                                    | 0                                                                                                    |                                                                                                    |                         | P-+ eo                              |                                                                                                    |                                                                                                    | 1年 2月 1日<br>平成                                                            | 社・所                                                                                          | -                                                                                               | 年                                                                                                    | 月日                                                                                                    |                                                                                                    |      |            |
| =                     | Ē -                                      |      |                    |                                                                                                |                                                                                                    |                                                                                                    |                                                                                                    |                         | AP 22 23 RD                         |                                                                                                    |                                                                                                    | 20年 3月 3日                                                                 | 社・所                                                                                          | -                                                                                               | 年                                                                                                    | 月日                                                                                                    |                                                                                                    |      | -          |
|                       | -                                        | 10   |                    |                                                                                                |                                                                                                    |                                                                                                    |                                                                                                    |                         |                                     |                                                                                                    |                                                                                                    | 年月日                                                                       | 社・所                                                                                          |                                                                                                 | 年                                                                                                    | 月日                                                                                                    |                                                                                                    |      |            |
| Ľ                     | _                                        | •    |                    |                                                                                                |                                                                                                    |                                                                                                    |                                                                                                    |                         |                                     |                                                                                                    |                                                                                                    | 年月日                                                                       | 社・所                                                                                          |                                                                                                 | 年                                                                                                    | 月日                                                                                                    | •••••                                                                                                    |      |            |
| 7                     | r -                                      | 2.   |                    |                                                                                                |                                                                                                    |                                                                                                    |                                                                                                    |                         |                                     |                                                                                                    |                                                                                                    | 年月日                                                                       | 社・所                                                                                          |                                                                                                 | 年                                                                                                    | 月日                                                                                                    |                                                                                                    |      |            |
| 7                     | F -                                      |      |                    |                                                                                                |                                                                                                    |                                                                                                    |                                                                                                    |                         | -                                   |                                                                                                    |                                                                                                    | 年月日                                                                       | 社・所                                                                                          |                                                                                                 | 年                                                                                                    | 月日                                                                                                    |                                                                                                    |      |            |
| 7                     | E N                                      |      |                    |                                                                                                |                                                                                                    |                                                                                                    |                                                                                                    |                         |                                     |                                                                                                    |                                                                                                    | 年月日                                                                       | 計・所                                                                                          |                                                                                                 | 年                                                                                                    | в я                                                                                                    |                                                                                                    |      |            |
| -                     |                                          | -    |                    |                                                                                                |                                                                                                    |                                                                                                    |                                                                                                    |                         |                                     |                                                                                                    |                                                                                                    |                                                                           |                                                                                              |                                                                                                 | -                                                                                                    |                                                                                                    |                                                                                                    |      |            |
| 7                     | E                                        | 12   |                    |                                                                                                |                                                                                                    |                                                                                                    |                                                                                                    |                         | 1                                   |                                                                                                    | 1 C                                                                                                    |                                                                           |                                                                                              |                                                                                                 | F                                                                                                    | H H                                                                                                    |                                                                                                    |      |            |
| 7                     | F -                                      | 100  |                    |                                                                                                |                                                                                                    |                                                                                                    |                                                                                                    |                         |                                     |                                                                                                    |                                                                                                    | 年月日                                                                       | кі · рл                                                                                      |                                                                                                 |                                                                                                    | 5 5                                                                                                    |                                                                                                    |      |            |
| 7                     | 〒 -<br>〒 -<br>注)1「税利<br>2 従業             | 理士   | L登録<br>がいた         | 区分」:                                                                                           | 間こつ(<br>につい                                                                                                    | いては、1<br>ても、18                                                                                                    | 該当す?<br>唯提出を                                                                                                    | 5区分をC<br>お願いし。          | つで囲んでく)<br>ます。                      | ださい(『社」                                                                                                 | :社員税理士                                                                                                    | 年月日<br>年月日<br>「所」:所属税理士                                                   | 社・所<br>」<br>社・所                                                                              |                                                                                                 | 年                                                                                                    | 月日                                                                                                    |                                                                                                    |      |            |
| -<br>-<br>-<br>-      | F -<br>注)1「税明<br>2 従業<br>2:次頁            | 理士   | 上登録                | 区分口                                                                                            | 間こつ(<br>につい<br>:抹 浦                                                                                                    | いては、 i<br>でも、 i<br>i 5:5                                                                                                    | 該当する<br>呼提出を<br>終了                                                                                                    | 5区分をC<br>お願いし3          | )で囲んでく;<br>ます。<br>7:演!<br>1頁目       | ださい(「社」<br><u>扉</u><br><u>1 頁へ</u>                                                                      | : 社員税理士<br>8: 撤 出<br>參助(全2頁)                                                                                                    | 年月日<br>年月日<br>(所):所属税理士                                                   | 社・所<br>社・所<br>つ。<br>プレビ                                                                      | 2~ 1                                                                                            | 年                                                                                                    | 月日                                                                                                    |                                                                                                    |      |            |
| -<br>-<br>-<br>-<br>- | 〒 -<br>〒 -<br>2 従業<br>2:次頁               | 理士   | L登録<br>がいが         | 区分」<br>3、1場合<br>読込<br> <br> <br> <br> <br> <br> <br> <br> <br>                                 | 間こつ(<br>につい<br>:抹 浦<br>(理士登                                                                                                    | 1では、 <br>でも、神<br>  5:約<br>録番号                                                                                                    | 該当する<br>開出き<br>終了<br>(住                                                                                                    | ら区分をC<br>お願いし。          | )で囲んでく)<br>ます。<br>7:演<br>1頁目<br>所   | ださい(「社」<br>庫  <br><u>1 東へ</u>                                                                           | : 社員稅理士<br>9: 撤 出<br><sup>9</sup> 5.撤 出                                                                                                    | 年月日<br>年月日<br>第1:所属税理士                                                    | 社・所<br>社・所<br>う。<br>プレビ<br>生 年 月                                                             | 2.~ 月<br>日 税                                                                                    | 印 刷<br>理 士 分司                                                                                                    | 月日                                                                                                    | 採用午月日                                                                                                    | 業務の  | 力容         |
| т<br>(                | 〒 -<br>〒 -<br>2 従業<br>2:次頁               | 理社   | と登録                | 区分」<br>3.1 1場合<br>読込<br>人<br>行<br>No<br>11                                                     | 間こつ(<br>につい<br>:抹 浦<br>(理士量                                                                                                    | いては、<br>に<br>ても、<br>神                                                                                                    | 該当す?<br>呼提出を<br>冬 了<br>(上                                                                                                    | も区分をCC<br>お願いし:         | で囲んでく<br>ます。<br>7:漢:<br>1頁目<br>所    | ださい(「社」<br><u>算</u><br>1 <u>東へ</u>                                                                      | : 社員稅理士<br>8:撤 出<br>88(全2頁)<br>氏                                                                                                    | 年月日<br>年月日<br>(所):所属税理士                                                   | 在・所<br>社・所<br>う。<br>プレビ<br>生 年 月<br>年 月                                                      |                                                                                                 | 平 刷<br>理 五分雪<br>录↓ ■ 所                                                                                                    | 月 日                                                                                                    | 採用午月日年月日                                                                                                    | 栗務の「 |            |
| -<br>-<br>-<br>-      | 〒 -<br>〒 -<br>注)1 「税現<br>2 従業<br>2:次頁    | 理士   | 上登録                | 区分」<br>4<br>読込机<br>11<br>15                                                                    | 開こつ(<br>につし)<br>:抹 浦<br>(現士量<br>〒<br>〒                                                                                                    | いては、 i<br>でも、 i<br>は 5:8<br>録番号                                                                                                    | 該当する<br>時提出を<br>き 了<br>住                                                                                                    | ら区分をC<br>お願いしま          | で回んでく7<br>ます。<br>7:漢:<br>1頁目<br>所   | ださい([社]<br>車<br>1 東へ                                                                                    | : 社員税理士<br>9: 厳 出<br>参数(全2页)<br>氏                                                                                                    | 年月日<br>年月日<br>(所):所属税理士<br>                                               | 在・加<br>社・所<br>ジレビ<br>生 午 月<br>年 月<br>年 月                                                     | 2 - 月<br>登<br>日<br>子<br>子<br>子<br>子<br>子<br>子<br>月<br>一<br>代<br>登<br>部<br>子<br>子<br>子<br>月<br>一 | 平<br>和<br>和<br>和<br>和<br>和<br>和<br>和<br>和<br>和<br>和<br>和<br>本<br>二<br>六<br>一<br>新<br>二<br>六<br>一<br>新<br>二<br>六<br>一<br>新<br>二<br>二<br>一<br>一<br>一<br>一<br>一<br>一<br>一<br>一<br>一<br>一<br>一<br>一<br>一                                                                                                    | 月 日                                                                                                    | 採用午月日年月日年月日                                                                                                    | 業務の  | 为<br>容<br> |
|                       | 〒 -<br>〒 -<br>注)1「税現<br>2 従業<br>2:次頁     | 理士   | L登録<br>がいが         | 区分」1<br>4<br>読込4<br>111<br>111                                                                 | 御こつ(1<br>につい<br>:抹 浦<br>:抹 浦<br>:<br>:<br>:<br>:                                                                                                    | いては、<br>でも、神<br>(<br>)<br>(<br>)<br>(<br>)<br>(<br>)<br>(<br>)<br>(<br>)<br>(<br>)<br>(<br>)<br>(<br>)<br>(                                                                                                    | 該当する<br>附提出を<br>き 了  <br>住                                                                                                    | 5区分をC<br>お願いし。          | で囲んでく?<br>ます。<br>7:演言<br>1項目<br>所   | 2<br>2<br>2<br>2<br>2<br>2<br>2<br>2<br>2<br>2<br>3<br>2<br>2<br>3<br>2<br>3<br>2<br>3<br>2<br>3        | 9:酸出<br>9:酸出<br>使的位之即<br>氏                                                                                                    | 年月日<br>年月日<br>第月日<br>第月3<br>第月3<br>第月3<br>第月3<br>第月3<br>第月3<br>第月3<br>第月3 | 在・加<br>社・所<br>ジレビ<br>生 午 月<br>年 月<br>年 月                                                     |                                                                                                 | 2<br>2<br>2<br>2<br>2<br>2<br>2<br>2<br>2<br>2<br>2<br>2<br>2                                                                                                    | 月 日                                                                                                    | 採用<br>年<br>月<br>日<br>年<br>月<br>日<br>年<br>月<br>日<br>年<br>月<br>日<br>年<br>月<br>日                                                                                                    |      | 为容         |
|                       | F -<br>F -<br>C -<br>2 従業<br>2:次頁        | 理理   | 上登録がいな             | 区分」:<br>                                                                                       | <ul> <li>第こつ()</li> <li>:抹 浦</li> <li>理士登</li> <li>〒</li> <li>〒</li> <li>〒</li> <li>〒</li> <li>〒</li> </ul>                                                                                                    | いては、<br>にても、<br>神<br>う<br>う                                                                                                    | 該当す?<br>神糧出を<br>条 了<br>住                                                                                                    | 5区分をC<br>お願いしま          | で田人でく<br>ます。<br>7:漢:<br>1 頁目<br>所   | ださい、(「社」<br>算<br>1<br>1<br>1<br>1<br>1<br>1<br>1<br>1<br>1<br>1<br>1<br>1<br>1<br>1<br>1<br>1<br>1<br>1 | : 社員稅理士<br>3:撤 出<br>9:較少( <u>22</u> 页)<br>兵                                                                                                    | 年月日<br>年月日<br>(所):所属税理士                                                   | 在・加<br>社・所<br>ブレビ<br>生 午 月<br>年 月<br>年 月<br>年 月                                              |                                                                                                 | 印刷<br>理士和<br>录录<br>正<br>序<br>社<br>· 所<br>社 · 所<br>社 · 所                                                                                                    | 月 日 〕                                                                                                    | 採用午月日<br>年月日<br>年月日<br>年月月<br>年月月<br>年<br>月日                                                                                                    | 業務の1 |            |
|                       | 〒 -<br>〒 -<br>2 (従業<br>2:次頁              | 理士   | 上登録がいか             | 区分11<br>挑达相<br>上<br>11<br>11<br>11<br>11<br>11<br>11<br>11<br>11<br>11<br>11<br>11             |                                                                                                    | rでは、 i<br>で む、 i<br>・<br>・<br>・<br>・<br>・<br>・                                                                                                    |                                                                                                    | ら区分をC<br>お願いし:          | で囲んでく;<br>ます。<br>7:漢:<br>1 頁目<br>所  | ビさい(「社」<br>単<br>1 真へ                                                                                    | : 社員稅理士<br>3: 縱 出<br>9h(公2印<br>序                                                                                                    | 年月日<br>年月日<br>(所):所属税理士                                                   | 在・加<br>社・所<br>ブレビ<br>生 午 月<br>年 月<br>年 月<br>年 月<br>年 月                                       |                                                                                                 | 迎<br>期<br>理<br>士<br>報<br>ま<br>に<br>所<br>社<br>・<br>所<br>社<br>・<br>所<br>社<br>・<br>所<br>社<br>・<br>所<br>社<br>・<br>所<br>社<br>・<br>所<br>社<br>・<br>所<br>は<br>、<br>所                                                                                                    | 月 日                                                                                                    | 採<br>用<br>年<br>月<br>日<br>年<br>月<br>日<br>日<br>年<br>月<br>日<br>日<br>年<br>月<br>日<br>日<br>年<br>月<br>日<br>日<br>年<br>月<br>日<br>日<br>年<br>月<br>日<br>日<br>年<br>月<br>月<br>日<br>年<br>年<br>月<br>日<br>日<br>年<br>月<br>日<br>日<br>日<br>日                                                                                                    | 業務の( | <b>力</b> 容 |
|                       | 〒 -<br>〒 -<br>注)1 「税却<br>2 従業<br>2:次頁    | 理士   | 上登録                | 区分」:<br>読达社<br>1<br>1<br>1<br>1<br>1<br>1<br>1<br>1<br>1<br>1<br>1<br>1<br>1                   | 醸 こつい<br>:抹 浦<br>平<br>〒<br>〒<br>〒<br>〒                                                                                                    | ・「ては、i<br>「ても、i<br>静<br>「<br>-<br>-<br>-<br>-<br>-<br>-<br>-<br>-<br>-<br>-<br>-<br>-<br>-<br>-<br>-<br>-<br>-<br>-                                                                                                    | 該当す?<br>時提出を<br>住                                                                                                    | ら区分をC                   | でで囲んでく<br>ます。<br>7:漢:<br>1 頁目<br>所  |                                                                                                    | : 社員税理士<br>):                                                                                                    | 年月日<br>年月日<br>(所):所属税理士                                                   | 在・加<br>社・所<br>ブレビ<br>生 午 月<br>年 月<br>年 月<br>年 月<br>年 月<br>年 月                                |                                                                                                 | ・ 所         は・所         は・所         は・所         は・所         は・所                                                                                                    | 月 日<br>〕<br>〕理 士号                                                                                                    |                                                                                                    | 栗孫の! | カ<br>安<br> |
|                       | 〒 -<br>〒 -<br>注)1 「税却<br>2 従業<br>2:次頁    | 理士   | <del>上登録</del> がいか | 区分」1                                                                                           | <ul> <li>第こつし、</li> <li>課土量</li> <li>理土量</li> <li>〒</li> <li>〒</li> <li>〒</li> <li>〒</li> <li>〒</li> <li>〒</li> <li>〒</li> <li>〒</li> <li>〒</li> <li>〒</li> <li>〒</li> <li>〒</li> <li>□</li> </ul>                                                                                                    | ・ ては、                                                                                                    | 該当す 3 ( 注 ( 注 ) ( 注 ) ( | 5区分をC<br>お願いし:          | で回んでく)<br>ます。<br>7:注意<br>1 頁目<br>列  |                                                                                                    | : 社員稅理士<br>3: 撤 出<br>9: 撤 出<br>序                                                                                                    | 年月日<br>年月日<br>(所):所属税理士                                                   | 在・加<br>社・所<br>ブレビ<br>生 年 月<br>年 月<br>年 月<br>年 月<br>年 月<br>年 月<br>年 月                         |                                                                                                 | ・ 所<br>・ 所<br>社・所<br>・ 所<br>社・所<br>・ 所<br>・ 所<br>上・所<br>・ 所<br>上・所<br>・ 所<br>上・所<br>・ 所<br>上・所<br>・ 所<br>上・所<br>・ 所<br>・ 所<br>・ 所<br>・ 所<br>・ 所                                                                                                    | 月日日                                                                                                    | 採用午月日<br>年月日日<br>年月日日<br>年月日日<br>年月月日<br>年月月日<br>年<br>月日日<br>年<br>月日日<br>年<br>月日日<br>年<br>月日日<br>年<br>月日日<br>年<br>月日日<br>日<br>日<br>日                                                                                                    | 東政の( |            |
|                       | 〒 -<br>〒 -<br>注)1 F税利<br>2 従業<br>2:次頁    | 理士   | L登録<br>がいか         | 区分113                                                                                          | 職<br>につい<br>:抹 浦<br>〒<br>〒<br>〒<br>〒<br>〒<br>〒<br>〒                                                                                                    | ・ では、 i                                                                                                    | 該当する<br>線 7<br>住                                                                                                    | B区分をCC<br>お類、しま         | で囲んでく<br>大す。<br>7:漢:<br>1 頁目<br>所   |                                                                                                    | : 社員稅理士<br>9:撤 出<br>9:撤 出<br>序                                                                                                    | 年月日<br>年月日<br>(所):所属税理士<br>名                                              | 在・///<br>社・所<br>プレビ<br>生年月<br>年月<br>年月<br>年月<br>年月<br>年月<br>年月<br>年月                         |                                                                                                 | ・         ・         ・                                                                                                    | 月 日                                                                                                    | <ul> <li>採用年月日</li> <li>月日日</li> <li>月日日</li> <li>月日日</li> <li>年月日</li> <li>年月日</li> <li>年月日</li> <li>年月日</li> </ul>                                                                                                    | 業務の1 |            |
|                       | 〒 -<br>〒 -<br>注)1 「税現<br>2 (従業<br>2:)次頁  | 理士   | と登録がいな             | 区分11<br>4<br>1<br>1<br>1<br>1<br>1<br>1<br>1<br>1<br>1<br>1<br>1<br>1<br>1<br>1<br>1<br>1<br>1 | 聞につい     に         ・         は         ・         は                                                                                                    | YT[は、]<br>YT[は、]<br>YT[は]<br>YT[は]<br>YT[は]<br>YT[は]<br>YT[は]<br>YT[は]<br>YT[t]<br>YT[t]<br>YT | 該当する<br>序環出を<br>作<br>(上                                                                                                    | DE分をCC<br>お類、しま         | で囲んでく;<br>ます。<br>7:漢:<br>1 頁目<br>所  |                                                                                                    | : 社員稅理士<br>3: 縱 出<br>9h(公2印)<br>序                                                                                                    | 年月日<br>年月日<br>(所):所属税理士<br>名                                              | 在・///<br>社・所<br>プレビビ<br>生年7月<br>年月<br>年月<br>年月<br>年月<br>年月<br>年月<br>年月<br>年月                 |                                                                                                 | 印 期         王 2 章           印 期         王 2 章           東京         王 2 章           東京         王 2 章           京         所           江         · 所           江         · 所           江         · 所           江         · 所           江         · 所           江         · 所           江         · · 所           江         · · 所           江         · · 所           江         · · 所           江         · · 所                                                                                                    | 月 日                                                                                                    | #     用 午 月 目       年     月       年     月       年     月       年     月       年     月       年     月       年     月       年     月       年     月       年     月       年     月       年     月       年     月       年     月       年     月                                                                                                    | 業務の1 |            |
|                       | 〒 -<br>〒 -<br>注)1 「税却<br>2 従業<br>2:次頁    | 理士   | 上登録がいな             | 区分」:<br>(U                                                                                     | (現立)<br>(こつ)<br>(二つ)<br>(二)<br>(二)<br>(二)<br>(二)<br>(二)<br>(二)<br>(二)<br>(二)<br>(二)<br>(二                                                                                                    | iT(は、)<br>でも、)<br>神<br>御母<br>-<br>-<br>-<br>-<br>-<br>-<br>-<br>-<br>-<br>-<br>-<br>-<br>-<br>-<br>-<br>-<br>-<br>-                                                                                                    | 該当す ま ま ま ま ま ま ま ま ま ま ま ま ま ま ま ま ま ま ま                                                                                                    | SES EST                 | でで囲んでく<br>ます。<br>7:漢:<br>1 頁目<br>所  |                                                                                                    | : 社員税理士<br>3: 獣 出<br><sup>(1)</sup><br><sup>(1)</sup> | 年月日<br>年月日<br>(所):所属税理士<br>                                               | 在・///<br>社・所<br>ブレビ 年 月<br>年 月<br>年 月<br>年 月<br>年 月<br>年 月<br>年 月<br>年 月                     |                                                                                                 | 存 <b>期</b>                                                                                                    | 月<br>日                                                                                                    |                                                                                                    | 東務の1 |            |
|                       | 〒 -<br>〒 -<br>注)1 「税却<br>2 従業<br>2:次頁    | 理士   | 上登録がいか             | 区分」:<br>(1)<br>(1)<br>(1)<br>(1)<br>(1)<br>(1)<br>(1)<br>(1)                                   | <ul> <li>潮こつ(い)</li> <li>:抹 消</li> <li>:抹 消</li> <li>〒</li> <li>〒</li> <li>□</li> <li>□</li></ul>                                                                                                    | iT(は、)<br>でも、)<br>神<br>し<br>う<br>こ<br>し<br>つ<br>つ<br>つ<br>つ<br>つ<br>つ<br>つ<br>つ<br>つ<br>つ<br>つ<br>つ<br>つ<br>つ<br>つ<br>つ<br>つ<br>つ                                                                                                    | 該当する<br>時間出ま<br>を 7<br>住                                                                                                    | <b>5</b> 区分をCC<br>お類いし3 | でで囲んでく<br>大す。<br>7:漢:<br>1 頁目<br>所  |                                                                                                    | :<br>社員税理士<br>3:                                                                                                    | 年月日<br>年月日<br>(所):所属税理士<br>                                               | 在・///<br>社・所<br>ブレビ<br>生年月<br>年月<br>年月<br>年月<br>年月<br>年月<br>年月<br>年月<br>年月<br>年月<br>年月<br>年月 |                                                                                                 | 年           印刷         16 号           第         16 号           第         16 号           16 号         16 号           16 号         16 号           16 号         16 号           17 日         16 号           16 号         16 号           17 日         16 号           18 号         16 号           18 号         16 号           18 号         16 号           18 号         16 号           18 号         16 号           18 号         16 号           18 号         16 号<                                                                                                    | 月 日<br>x 理 土<br>x 理<br>2<br>2<br>2<br>4<br>4<br>5<br>7<br>1<br>4<br>5<br>7<br>1<br>4<br>5<br>7<br>1<br>4<br>5<br>7<br>1<br>4<br>5<br>7<br>1<br>4<br>5<br>7<br>1<br>5<br>7<br>1<br>1<br>5<br>7<br>1<br>5<br>7<br>1<br>5<br>7<br>1<br>5<br>7<br>1<br>5<br>7<br>1<br>5<br>7<br>1<br>5<br>7<br>1<br>5<br>7<br>1<br>5<br>7<br>1<br>5<br>7<br>1<br>5<br>7<br>1<br>5<br>7<br>1<br>5<br>7<br>1<br>1<br>5<br>7<br>1<br>1<br>1<br>1<br>1<br>1<br>1<br>1<br>1<br>1<br>1<br>1<br>1 |                                                                                                    | 東海の( |            |
|                       | 〒 -<br>〒 -<br>注)1 F税利<br>2 従業<br>2:次頁    | 理共興  | 上登録                | 区分」:<br>(U、U、U、U、U、U、U、U、U、U、U、U、U、U、U、U、U、U、U、                                                | <ul> <li>第こつい</li> <li>課本量</li> <li>第二、</li> <li>第二、<td>iT(1よ、)<br/>でも、)<br/>律<br/>う<br/>う<br/>う<br/>う<br/>う<br/>う<br/>う<br/>う<br/>う<br/>う<br/>う<br/>う<br/>う<br/>う<br/>う<br/>う<br/>う<br/>う</td><td></td><td></td><td>で囲んでく)<br/>大す。<br/>7:读:<br/>1項目<br/>所</td><td></td><td>: 社員稅理士<br/>:: 社員稅理士<br/>:: 散 出<br/>(): 散 出<br/>(): 散 出<br/>(): 散 出<br/>(): 散 出<br/>(): 散 出<br/>(): 散 出<br/>(): 散 出<br/>(): 散 出<br/>(): 散 出<br/>(): 散 出<br/>(): 散 出<br/>(): 散 出<br/>(): 散 出<br/>(): 散 出<br/>(): 助 (): 0<br/>(): 0<br/>():</td><td></td><td>在・///<br/>社・所<br/>ブレビ<br/>生 年 月<br/>年 月<br/>年 月<br/>年 月<br/>年 月<br/>年 月<br/>年 月<br/>年 月</td><td></td><td>年           項         項           項         第           第         10           第         10           第         10           第         10           第         10           第         10           第         10           第         10           第         10           第         10           第         10           第         10           第         10           10         10           10         10           10         10           10         10           10         10           10         10           10         10           10         10           10         10           10         10           10         10           10         10           10         10           10         10           10         10           10         10           10         10           10         10           10         10   <td>月<br/>日<br/>5<br/>5<br/>2<br/>2<br/>2<br/>2<br/>3<br/>4<br/>5<br/>5<br/>2<br/>4<br/>5<br/>5<br/>4<br/>5<br/>5<br/>4<br/>5<br/>5<br/>4<br/>5<br/>4<br/>5<br/>5<br/>5<br/>5<br/>5<br/>5<br/>5<br/>5<br/>5<br/>5<br/>5<br/>5<br/>5</td><td>X         H         H</td><td>業務の(</td><td></td></td></li></ul> | iT(1よ、)<br>でも、)<br>律<br>う<br>う<br>う<br>う<br>う<br>う<br>う<br>う<br>う<br>う<br>う<br>う<br>う<br>う<br>う<br>う<br>う<br>う                                                                                                    |                                                                                                    |                         | で囲んでく)<br>大す。<br>7:读:<br>1項目<br>所   |                                                                                                    | : 社員稅理士<br>:: 社員稅理士<br>:: 散 出<br>(): 散 出<br>(): 散 出<br>(): 散 出<br>(): 散 出<br>(): 散 出<br>(): 散 出<br>(): 散 出<br>(): 散 出<br>(): 散 出<br>(): 散 出<br>(): 散 出<br>(): 散 出<br>(): 散 出<br>(): 散 出<br>(): 助 (): 0<br>(): 0<br>():                                                                                                    |                                                                           | 在・///<br>社・所<br>ブレビ<br>生 年 月<br>年 月<br>年 月<br>年 月<br>年 月<br>年 月<br>年 月<br>年 月                |                                                                                                 | 年           項         項           項         第           第         10           第         10           第         10           第         10           第         10           第         10           第         10           第         10           第         10           第         10           第         10           第         10           第         10           10         10           10         10           10         10           10         10           10         10           10         10           10         10           10         10           10         10           10         10           10         10           10         10           10         10           10         10           10         10           10         10           10         10           10         10           10         10 <td>月<br/>日<br/>5<br/>5<br/>2<br/>2<br/>2<br/>2<br/>3<br/>4<br/>5<br/>5<br/>2<br/>4<br/>5<br/>5<br/>4<br/>5<br/>5<br/>4<br/>5<br/>5<br/>4<br/>5<br/>4<br/>5<br/>5<br/>5<br/>5<br/>5<br/>5<br/>5<br/>5<br/>5<br/>5<br/>5<br/>5<br/>5</td> <td>X         H         H</td> <td>業務の(</td> <td></td> | 月<br>日<br>5<br>5<br>2<br>2<br>2<br>2<br>3<br>4<br>5<br>5<br>2<br>4<br>5<br>5<br>4<br>5<br>5<br>4<br>5<br>5<br>4<br>5<br>4<br>5<br>5<br>5<br>5<br>5<br>5<br>5<br>5<br>5<br>5<br>5<br>5<br>5                                                                                                    | X         H         H | 業務の( |            |
|                       | 〒 -<br>〒 -<br>注)1 F税利<br>2 従業<br>2:次頁    | 理士   | L 登録がいが            | 区分」:                                                                                           | <ul> <li>         ・・・・・・・・・・・・・・・・・・・・・・・・・・・・・</li></ul>                                                                                                    | ・「てしよ、 神<br>「ても、 神<br>」 5:8<br>                                                                                                    | 读当す                                                                                                    |                         | で囲んでく)<br>ます。<br>7:漢:<br>1 耳目<br>所  |                                                                                                    | : 社員税理士<br>3: 縦 出<br>90 (S 2 2 円)<br>年<br>                                                                                                    | 年月日<br>年月日<br>(所):所属税理士<br>名                                              |                                                                                              |                                                                                                 | a         a           a         a           a         a           a         a           a         a           a         a           a         a           a         a           a         a           a         a           a         a           a         a           a         a           b         b           b         b                                                                                                    | 月 日                                                                                                    | #       #       #       #       #       #       #       #       #       #       #       #       #       #       #       #       #       #       #       #       #       #       #       #       #       #       #       #       #       #       #       #       #       #       #       #       #       #       #       #       #       #       #       #       #       #       #       #       #       #       #       #       #       #       #       #       #       #       #       #       #       #       #       #       #       #       #       #       #       #       #       #       #       #       #       #       #       #       #       #       #       #       #       #       #       #       #       #       #       #       #       #       #       #       #       #       #       #       #       #       #       #       #       #       #       #       #       #       #       #       #       #       #       #       #       #       #       #       #                                                                                                          | 来務の1 |            |
|                       | 〒 -<br>〒 -<br>注)1 F積現<br>2 従業<br>2:次頁    | 理过   | L登録がLivA           | 区分1 1 1 1 1 1 1 1 1 1 1 1 1 1 1 1 1 1 1                                                        | 第についれば、<br>建士型<br>〒<br>〒<br>〒<br>〒<br>〒<br>〒<br>〒<br>〒<br>〒<br>〒<br>〒<br>〒<br>〒<br>〒<br>〒<br>〒<br>〒<br>〒<br>〒                                                                                                    | ・<br>「ても、神<br>「ても、神<br>「<br>「<br>「<br>「<br>」<br>」<br>「<br>」<br>」<br>、<br>「<br>、<br>、<br>神<br>一<br>、<br>、<br>神<br>一<br>、<br>、<br>一<br>、<br>、<br>一<br>、<br>、<br>一<br>、<br>、<br>一<br>、<br>、<br>一<br>、<br>、<br>一<br>、<br>、<br>一<br>、<br>、<br>一<br>、<br>、<br>一<br>、<br>、<br>一<br>、<br>、<br>一<br>、<br>、<br>一<br>、<br>、<br>一<br>、<br>、<br>一<br>、<br>、<br>、<br>、<br>一<br>、<br>、<br>、<br>、<br>、<br>、<br>、<br>、<br>、<br>、<br>、<br>、<br>、                                                                                                    | 读当す                                                                                                    |                         | で回んでく)<br>ます。<br>7:注::<br>1 頁目<br>所 |                                                                                                    | : 社員税理士<br>3: 獣 出<br>(): 獣 出<br>(): ಋ 出<br>(): ಋ 出<br>()                                                                                                    |                                                                           |                                                                                              |                                                                                                 | <b>7</b> <i>現</i>                                                                                                    | 月 日<br>· · · · · · · · · · · · · · · · · · ·                                                                                                     |                                                                                                    | 東藤の1 |            |

プログラムの呼び出し方

| ■ 財務                                                               | 1          | × |
|--------------------------------------------------------------------|------------|---|
| 拉大表示 缩小表示                                                          |            |   |
| << 業務メインメニュー >>                                                    |            |   |
| ユーザ:                                                               |            |   |
| [ 個別-88                                                            | ]          |   |
| < プログラム群選択メニュー > ブリンター: Win直プリンター(ム4モノク                            | <b>D</b> ) |   |
| Part 1 State and the set of the last test test                     |            |   |
| [F4] 電源 管理 (電源切断)                                                  |            |   |
| [F6] 登録 & 入力 (財務)                                                  |            |   |
|                                                                    |            |   |
| [F7] 基本帳表出力 (財務)                                                   |            |   |
| [F8] 補助 峫 萘 等 (財務)                                                 |            |   |
| La -a un de les es la locales                                      |            |   |
| [F9] 税 務 申 告 等 (税務)                                                |            |   |
| 「1210] ボーカ市橋、陸湖 (軍転ルバックアップ)                                        |            |   |
| [F10] / 一 / 波機・蓄地 (文明なパワノ / ワノ)                                    |            |   |
|                                                                    |            |   |
| 番号で選択してください。 [ 毎日 年度指定 ● 無 ○ 有                                     |            |   |
|                                                                    |            |   |
|                                                                    |            |   |
| FP+-次へ 2:70% 遼源 3:財7"92月 4:電源管 5:終了 6:入 力 7:出 力 8:補 助 8:甲 告 10:変 換 |            |   |

| 540030 2 2 |               | PAGE 1/2                 |
|------------|---------------|--------------------------|
|            |               |                          |
|            | [F9] 申告·個人·分析 | ブリンター: 界in直プリンター(A4モノクロ) |
| [00097]    | 新GP年度更新       | [00110] 新法人税申告書          |
| [00098]    | GPデータリスト      | [00120] 消費税申告書           |
|            |               | [00130] 勘定科目内訳書          |
| [01100]    | GP申告情報登録      | [00140] 事業概況説明書          |
| [01110]    | 届出書セット        |                          |
|            |               |                          |
| [01130]    | 關与先名簿         | [00170] 新減価償却            |
| [01140]    | 従棄員名澤         | [00180] 新信却資產申告書         |
| [01160]    | 変動計算&注記表      | [00190] 新WP 版法人税申告書      |
|            |               |                          |
| [01180]    | 協同組合決算書システム   |                          |
| [01190]    | 公益法人決算書システム   |                          |
|            |               |                          |
| 4-12-12    | ※把1 ブノドキロ> [  | artic of or              |
|            | and sheet's L | THORNE COM ON            |
|            |               |                          |

| 従業員名簿・メニュー                                                                                                  |
|----------------------------------------------------------------------------------------------------|
| 従業員名簿プログラム                                                                                                  |
| ユーザ <sup>ヴ</sup> ゴート <sup>*</sup> ・・・ <u>1001</u><br>年 度 ・・・ <u></u><br>ユーザ名 ・・・ <u>株式会社 東京商事</u><br>《業務選択》 |
| 1:入力・訂正<br>2:プリント<br>3:ユーティリティ                                                                              |
| N o                                                                                                    |
| 117°切替 811ド 85年 度 811-9*名 84 (7) 181,511正 807°9>ト 831テ                                                      |
|                                                                                                    |

| 従業員名簿・パニュー                                    |
|-----------------------------------------------|
| 従業員名簿プログラム                                    |
| ューザコード・・・ 1001<br>年 度・・・<br>ユーザ名・・・ 株式会社 東京商事 |
| 入力用紙選択     (1ページ)       [10:[従業員名簿]           |
|                                               |
| 用紙番号 ・・・ [                                    |
| ☞ 勿替                                          |

1) 申告·個人·分析を選択します。
 申告 (F9) を押します。

2)従業員名簿を選択します。
 1140 Enter を押します。

- 3)従業員名簿の画面を表示します。
  - <画面説明> 1:入力・訂正 従業員名簿の入力及び訂正を行い ます。
  - 2: プリント 従業員名簿のデータをプリントします。
  - 3:ユーティリティ ユーザリスト、データ削除、ユーザ名 変更、データのコピー及びコード番号 変更を行うことができます。
- 4)『1』入力を選択すると左図の画面 を表示します。

| 従業員名簿プログラム                                                               |
|--------------------------------------------------------------------------|
| ェ→ザコード ・・・ <u>1001</u><br>年 度 ・・・<br>ユーザ名 ・・・ <u>株式会社 東京商事</u><br>《業務選択》 |
| 1:入力・訂正<br>2:プリント<br>3:ユーティリティ                                           |
| Ио                                                                       |
| 17°切替18コード18年 度194-ザネ1 原終了118人訂正187°リント18ユーテレ                            |

### くファンクションキー>

ファンクションキーを押すかマウスで左クリックすることにより選択できます。

| Z0004:<br>**** プリンター選打<br>21: #in直プリンター(A4モ)クロ)<br>21: #in直プリンター(A4カラー)<br>31: #in直プリンター(A3モ)クロ)<br>41: #in直プリンター(A3モ)クロ)<br>51: 画面<br>61: 端末PDF | 沢画面 ****                      | No. に出力<br>Enter を<br>行上でクリ<br>ことができ<br>※プリンタ<br>場合は [ |
|----------------------------------------------------------------------------------------------------|-------------------------------|--------------------------------------------------------|
| プリンター番号を入力<br>FE<br> 終・F                                                                                                    | りしてください[ 1]<br>5<br>10ME      |                                                        |
| コード (F2)                                                                                                    | ユーザコードへ カーソル                  | が移動します。                                                |
| 年度 (F3)                                                                                                    | 年度へ カーソルが移動し                  | ます。                                                    |
| <u>ユーザ名</u> (F4)                                                                                                    | ユーザ名ヘカーソルが移動<br>社名を変更することができ  | 動します。<br>きます。                                          |
| 終了 (F5)                                                                                                    | №.にカーソルがあるとき!<br>ユーザコードにカーソル# | は、ユーザコー<br>があるときは、                                     |
| 入訂正 (F6)                                                                                                    | 入力・訂正画面に変わりる                  | ます。                                                    |
| (F7)                                                                                                    | プリント画面に変わります                  | す。                                                     |
|                                                                                                    |                               |                                                        |

「プ切替」(F1) プリンタを選択する画面に変わります

プリンタの番号を指定後、 を押すか、出力プリンタの ックすることで選択する きます。

選択をキャンセルする 終了(F5)を押します。

- ドにカーソルが移動します。 プログラムを終了します。
- |ユーテ|(F8) ユーティリティ画面に変わります。

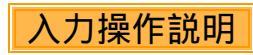

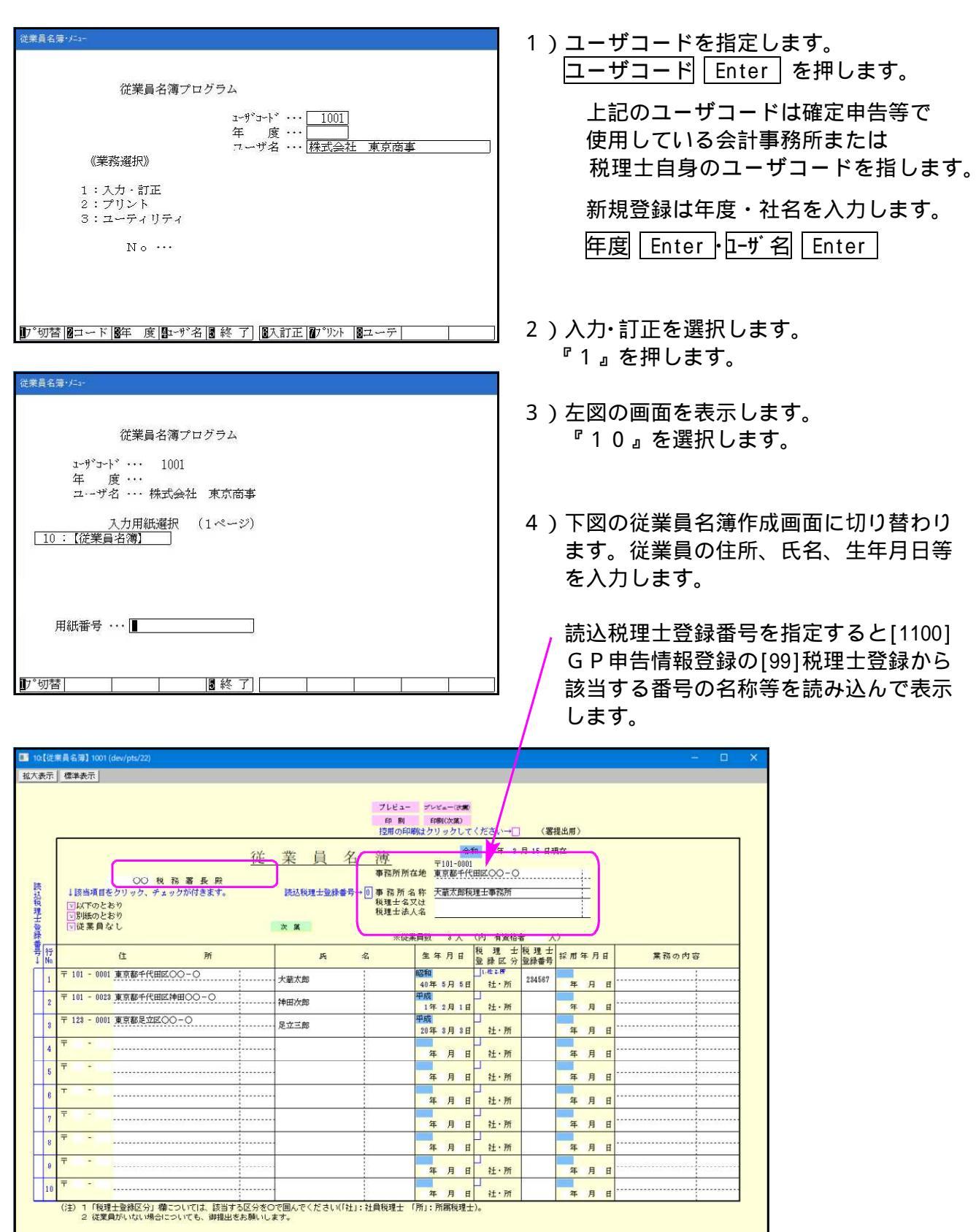

2:次頁 4:抹 淌 5:終 7 7:漢 算 9:霰 出

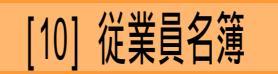

#### 従業員名簿を入力します。40名分の入力ができます。

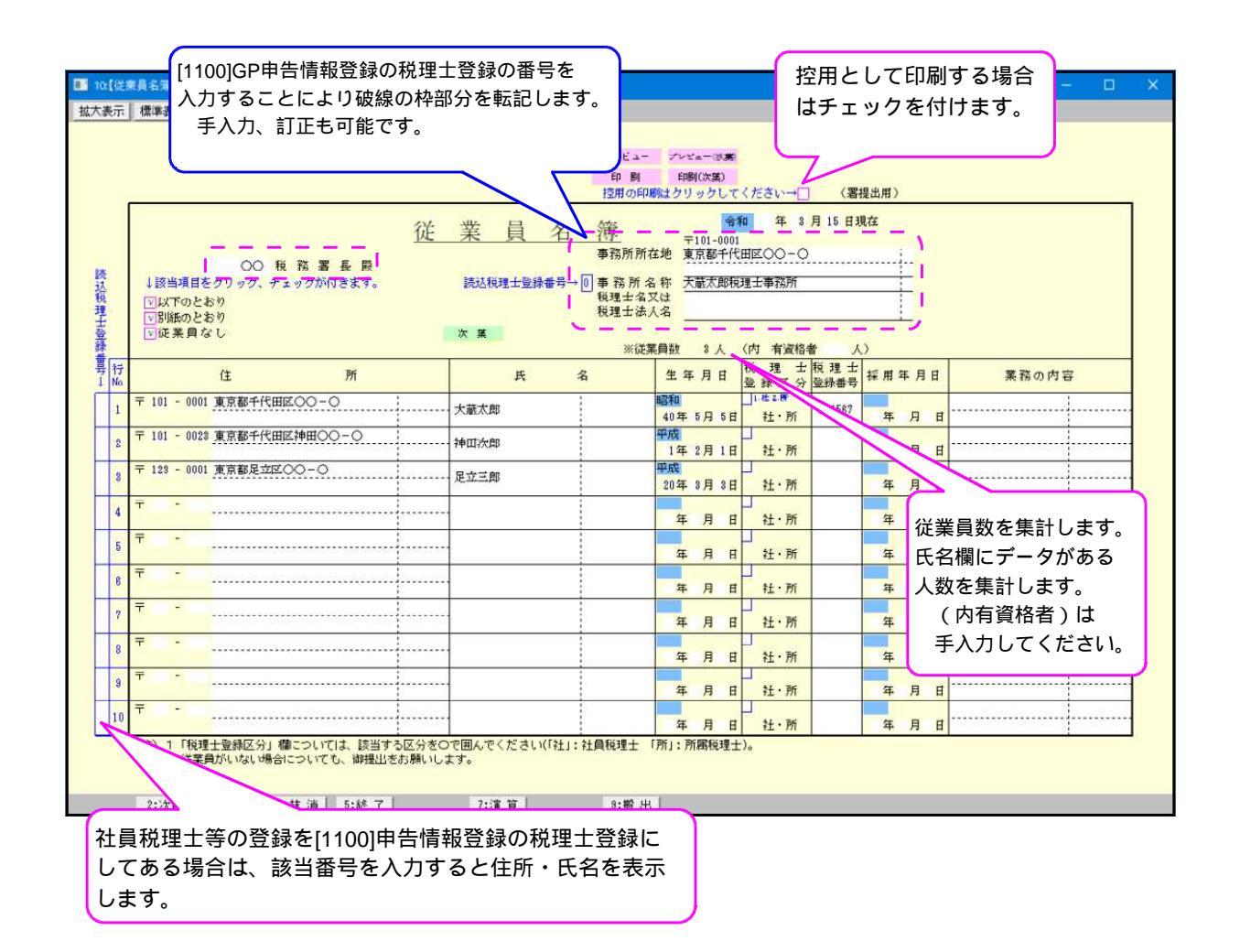

#### 従業員名簿:機能選択

| 項目      | 文字・桁数   | 機能説明                      |
|---------|---------|---------------------------|
| 該当項目    |         | 以下のとおり、別紙のとおり、従業員なし       |
|         |         | 該当項目をクリック、✔点が付きます。        |
| 住所      | 上下段     | 上下段いずれか一段のみで全角16文字以内の場合は  |
|         | 各全角20文字 | 通常文字でプリントします。             |
| 氏名      | 各全角17文字 | 全角11文字以内の場合は通常文字でプリントします。 |
| 生年月日    | 年号 :各1桁 | 元号:令和、平成、昭和、大正、明治より選択します。 |
|         | 年月日:各2桁 |                           |
| 税理士登録区分 | 1桁      | 該当する区分番号を入力します。           |
| 税理士登録番号 | 各6桁     |                           |
| 採用年月日   | 年号 :各1桁 | 元号:令和、平成、昭和、大正、明治より選択します。 |
|         | 年月日:各2桁 |                           |
| 業務の内容   | 各全角15文字 | 全角10文字以内の場合は通常文字でプリントします。 |

### 従業員名簿 CSV搬出について

従業員名簿はテキストデータとして、端末のハードディスク内に搬出することが可能です。

| □ 10(収集員名間) 1001 (dev/pt/22) - □ X<br>対大和子 1月19年4日                                                                                                    |                        |
|----------------------------------------------------------------------------------------------------|------------------------|
| コンパポリートWeinford<br>ブレビユー デレビルー学家<br>日前 (国際(内型)<br>日前 (日本) ハット マージマス・                                                                                                    | 1)テキスト搬出したいデータを呼び      |
| 従業員名簿 ₹107-106                                                                                                    |                        |
|                                                                                                    |                        |
|                                                                                                    |                        |
| ● (近夜東自なし) 次 東<br>※従業用数 4人 (内 有波信者 人)<br>■ (二) (1) (1) (1) (1) (1) (1) (1) (1) (1) (1                                                                                                    |                        |
| 丁記         住所         兵名         魚年日         豊都区         分園録書         以周年月日         東京の内容           1         〒101 - 0001 東京都千代田区〇〇一〇         +田中朝         昭和         山本市         あいうえおかきくけこさしずせそ                                                                                                    |                        |
| 1     1     1     1     1     1     1     1     1     1     1     1     1     1     1     1     1     1     1     1     1     1     1     1     1     1     1     1     1     1     1     1     1     1     1     1     1     1     1     1     1     1     1     1     1     1     1     1     1     1     1     1     1     1     1     1     1     1     1     1     1     1     1     1     1     1     1     1     1     1     1     1     1     1     1     1     1     1     1     1     1     1     1     1     1     1     1     1     1     1     1     1     1     1     1     1     1     1     1     1     1     1     1     1     1     1     1     1     1     1     1     1     1     1     1     1     1     1     1     1     1     1     1     1     1     1     1     1     1     1     1     1     1     1     1     1     1     1     1     1     1     1     1     1     1     1     1     1     1     1     1     1     1     1     1     1     1     1     1     1     1     1     1     1     1     1     1     1     1     1     1     1     1     1     1     1     1     1     1     1     1     1     1     1     1     1     1     1     1     1     1     1     1     1     1     1     1     1     1     1     1     1     1     1     1     1     1     1     1     1     1     1     1     1     1     1     1     1     1     1     1     1     1     1     1     1     1     1     1     1     1     1     1     1     1     1     1     1     1     1     1     1     1     1     1     1     1     1     1     1     1     1     1     1     1     1     1     1     1     1     1     1     1     1     1     1     1     1     1     1     1     1     1     1     1     1     1     1     1     1     1     1     1     1     1     1     1     1     1     1     1     1     1     1     1     1     1     1     1     1     1     1     1     1     1     1     1     1     1     1     1     1     1     1     1     1     1     1     1     1     1     1     1     1     1     1     1     1     1     1     1     1     1     1     1     1     1     1     1     1 |                        |
| 3 〒 122 - 0001 東京都是近区〇〇一〇                                                                                                    |                        |
| 4 T                                                                                                    |                        |
| б <sup>т</sup>                                                                                                    |                        |
| 8 Т                                                                                                    |                        |
|                                                                                                    |                        |
| 0         〒         -         -         -         -         -         -         -         -         -         -         -         -         -         -         -         -         -         -         -         -         -         -         -         -         -         -         -         -         -         -         -         -         -         -         -         -         -         -         -         -         -         -         -         -         -         -         -         -         -         -         -         -         -         -         -         -         -         -         -         -         -         -         -         -         -         -         -         -         -         -         -         -         -         -         -         -         -         -         -         -         -         -         -         -         -         -         -         -         -         -         -         -         -         -         -         -         -         -         -         -         -         -         -         -         -                                                                                                    |                        |
| 10 <sup>〒</sup> ····································                                                                                                    | ↓ 2 )  搬 出  (F9)を押します。 |
| (注)11年1日本登録区分1週については、該当する区分名ので見たでください(行社:社員税理士「所:所属税理士)。<br>2 従業員がいない場合についても、御選出さお続いします。                                                                                                    |                        |
|                                                                                                    |                        |
|                                                                                                    |                        |
|                                                                                                    |                        |
| 70021                                                                                                    |                        |
|                                                                                                    | 2、ナ网の両面もまーします          |
| ******* デギスト搬出 *****                                                                                                    |                        |
|                                                                                                    | ┃                      |
|                                                                                                    |                        |
| F 3:端末へC S V 搬出                                                                                                    |                        |
| c:¥tac¥Lxzaimu¥Meibo¥Jyu.csv                                                                                                    |                        |
|                                                                                                    |                        |
|                                                                                                    |                        |
| ファンクションキーを選んでください                                                                                                    |                        |
|                                                                                                    |                        |
|                                                                                                    |                        |
|                                                                                                    |                        |
|                                                                                                    |                        |
|                                                                                                    |                        |
|                                                                                                    |                        |
|                                                                                                    |                        |
|                                                                                                    |                        |
|                                                                                                    | 1                      |
|                                                                                                    |                        |
|                                                                                                    |                        |
| Z0021 :                                                                                                    | 4)  端末へ  (F3)を押します。    |
| ***** テキスト搬出 ****                                                                                                    |                        |
|                                                                                                    | ハードディフクロヒデータを          |
|                                                                                                    | ハートティスク内にテータを          |
| F3: 端末へCSV總化                                                                                                    | 搬出する場合、すべてJyu.csv      |
| c:\fac\flac\flac\flac\flac\flac\flac\flac\                                                                                                    | と同じ名前で搬出します            |
|                                                                                                    |                        |
|                                                                                                    | 複数データの保存が必要な場合は        |
| フロンカションセニス 避く でくだけい                                                                                                    | 別フォルダーを作成し、データを        |
| ノアンシンヨンキーを進んしてたさい                                                                                                    |                        |
|                                                                                                    |                        |
|                                                                                                    |                        |
|                                                                                                    | ハードディスク内にすでに           |
|                                                                                                    |                        |
|                                                                                                    | Jyu.csvか仔在している場合も      |
| <b>×</b>                                                                                                    | エラーを表示しません。            |
| F1 F2 F3 F4 F5 F6 F7 F8 F9 F10                                                                                                    |                        |
| ┃ 搬 出終 了     →                                                                                                    | 」 吊に上書さとなりより。          |

| 1817 (1817) |  |
|-------------|--|
| 端末に出します     |  |
| 完了          |  |
|             |  |
|             |  |
|             |  |
|             |  |
|             |  |
|             |  |
|             |  |
|             |  |
|             |  |
|             |  |
|             |  |

5) 左図の画面を表示します。

しばらくすると『完了』を表示し 入力画面に戻ります。

搬出したデータはハードディスク に保存します。

#### < 搬出したCSV形式のテキストデータ>

|    | xzaimu.  | BSV             |                   |      |                                                                                                    |      | 1231 | inite) | 10153 |       |       |    |    |   |   | )6 | X      |
|----|----------|-----------------|-------------------|------|----------------------------------------------------------------------------------------------------|------|------|--------|-------|-------|-------|----|----|---|---|----|--------|
|    | ٨        | B               | C                 | D    | , and the second second second second second second second second second second second second second second se | F    | G    | H      | 1     | J     | к     | L  | M  | N | 0 | P  | 111000 |
| 1  | 神田       | 1.01-0023       | 東京都千代田区神田松永町1-2-0 |      | 大肃太郎税理士事務所                                                                                                    | 大戴太郎 |      |        |       |       |       |    |    |   |   | -  | 1      |
| 2  | 104-0024 | 東京都千代田区大手町2-4-5 |                   | 山田太郎 | 男                                                                                                    | 昭和   | 30   | 3      | 10    | 社員税理士 | 23456 | 昭和 | 53 | 4 | 1 |    | 100    |
| 3  | 111-0001 | 東京都台東区浅草0-0-0   |                   | 浅草二郎 | 奥                                                                                                    | 昭和   | 40   | 3      | 3     |       |       | 平成 | 1  | 4 | 1 |    | -103   |
| 4  | 157-0001 | 東京都杉並区清水〇一〇一〇   |                   | 杉並 香 | 女                                                                                                    | 昭和   | 55   | 4      | 1     |       |       | 平成 | 2  | 4 | 1 |    |        |
| 5  | -        |                 |                   |      |                                                                                                    |      |      |        |       |       |       |    |    |   |   |    |        |
| 6  |          | 1               |                   |      |                                                                                                    |      |      |        |       |       |       |    |    |   |   |    |        |
| 7  |          |                 |                   |      |                                                                                                    |      |      |        |       |       |       |    |    |   |   |    | - 88   |
| 8  |          |                 |                   |      |                                                                                                    |      |      |        |       |       |       |    |    |   |   |    |        |
| 9  | -        |                 |                   |      |                                                                                                    |      |      |        |       |       |       |    |    |   |   |    | 12     |
| 10 | -        |                 |                   |      |                                                                                                    |      |      |        |       |       |       |    |    |   |   |    |        |

項目の幅は搬出後、変更してあります。 (性別欄は令和4年以後削除となっています。)

# プリント

| 情報登録・パコー                                                                                                    | 1. プリントを選択します。                                                     |
|----------------------------------------------------------------------------------------------------|--------------------------------------------------------------------|
| ○ P 由色情報容録プログラ入                                                                                                    | 「2」を押します。                                                          |
| □ 〒日 1970 エンジン エンジン - 1001                                                                                                    |                                                                    |
| 年 度 ・・・  <br>ユーザ名 ・・・  株式会社 東京商事<br>《業務選択》                                                                                           |                                                                    |
| 1 : 入力・訂正<br>2 : プリント                                                                                                    |                                                                    |
| 3:ユーディリティ                                                                                                    | !<br>   2. プリントを行う用紙を選択します。                                        |
| N ô ···· ■                                                                                                    | 用紙番号 Enter を押します。                                                  |
| 町 <sup>°</sup> 切替 2コード 8年 度 11-サ*名 8終了 <br>10、切替 2コード 8年 度 11-サ*名 8終了                                                                |                                                                    |
|                                                                                                    | ・複数枚の表をブリントしたい場合は、続けて<br>No を入力します                                 |
|                                                                                                    | ・ 全表をプリントしたい場合は全指定(F10)                                            |
| 情報登録 パニュー                                                                                                    | を押します。                                                             |
| G P 申告情報登録プログラム                                                                                                    | ・指定を変更する場合は、再度用紙No.を指                                              |
| 1~7 3~7 ··· 1001<br>年 度 ···<br>ユーザ名 ··· 株式会社 東京商車                                                                                    | 正しまり。日黒及転が脾味されまり。<br>  ・指定内容を全て解除する場合は 指定加了                        |
| <ul> <li>出力用紙選択 (1ページ)</li> </ul>                                                                                                    | (F9)を押します。                                                         |
|                                                                                                    |                                                                    |
|                                                                                                    | 3. 用紙の指定が終了しましたら <u>  </u> Enter] を<br>  = す                       |
|                                                                                                    |                                                                    |
| 用紙番号 … データのない表の印刷 1.いる 2.いらぬ … 2                                                                                                    | 14. 指定した用紙について、データが入っていない                                          |
| オフセット 1.再調整して印刷 2.調整値を使って印刷・2                                                                                                    |                                                                    |
| (1)*切替 8 終 了 8 終 了 8 終 了 8 終 了 8 終 了 8 終 了 8 終 了 8 終 了 8 終 了 8 終 了 8 終 了 8 終 了 8 第 8 9 9 7 8 2 4 5 4 5 4 5 4 5 4 5 4 5 4 5 4 5 4 5 4 | · ブリントする場合 … 1 Enter                                               |
|                                                                                                    |                                                                    |
| [ブ切替](F1)                                                                                                    | 5. 印刷枚数を指定します。<br>                                                 |
| 複数のプリンタを持っている場合に<br>切林が可能です                                                                                                    | 枚数 Enter を押します。                                                    |
| 切省 が 可能 と 9 。                                                                                                    | 6. 用紙の種類を指定します。                                                    |
|                                                                                                    | 連帳の場合 … <u>1</u> Enter                                             |
| *** プリンター選択画面 ***                                                                                                    | 甲 表 の 場 合 ···· <u>2</u> <u>⊢ n t e r</u><br>※ページプリンタでの出力は単表ですが 連幅の |
| <ol> <li>[1]: #in面(プ<sup>3</sup>リンター(A4モノクロ)</li> <li>[2]: #in面(ブ<sup>3</sup>リンター(A4カラー)</li> </ol>                                  | 指定を行うと続けてプリントでき便利です。                                               |
| [3] : 伴い(直立 <sup>*</sup> りンター(A34)クロ)<br>[4] : 伴い(面立 <sup>*</sup> りンター(A3カラー)<br>[5] : 面面面                                           |                                                                    |
| [ 6] : 端末PDF                                                                                                    | 「/. 印字位置をすらす場合に使用します。<br>そのまま印刷する場合は2のまま「Entor」                    |
|                                                                                                    | を押します。(※調整方法は次頁参照)                                                 |
| プリンター番号を入力してください[ ]                                                                                                    |                                                                    |
| F5           一           終・HOME                                                                                                    | 8. "エンターキーで印字開始します"の対話を                                            |
|                                                                                                    | 衣小しまり。<br>プリントする場合 … Enter                                         |
|                                                                                                    | 中止する場合 … 終了 (F5)                                                   |
|                                                                                                    |                                                                    |

## ページプリンタのオフセット調整の操作(印字位置調整)

ページプリンタにて印字位置をずらしたい場合のみ「調整」を行います。(部分的な調整は 行えません。) オフセットにおいては、各プログラムのプリンタごとにオフセット調整を行い、記憶させる ことができます。 印字位置の調整が必要な場合はオフセットの対話で、<u>1.再調整して印刷</u>を選択してください。

( 各プリンタに対して、一度調整すれば調整値を記憶しますのでユーザコードごとの調整は 不要です。)

調整は1表のみ指定して行ってください。(複数用紙を選択した場合、対話を表示しません。)

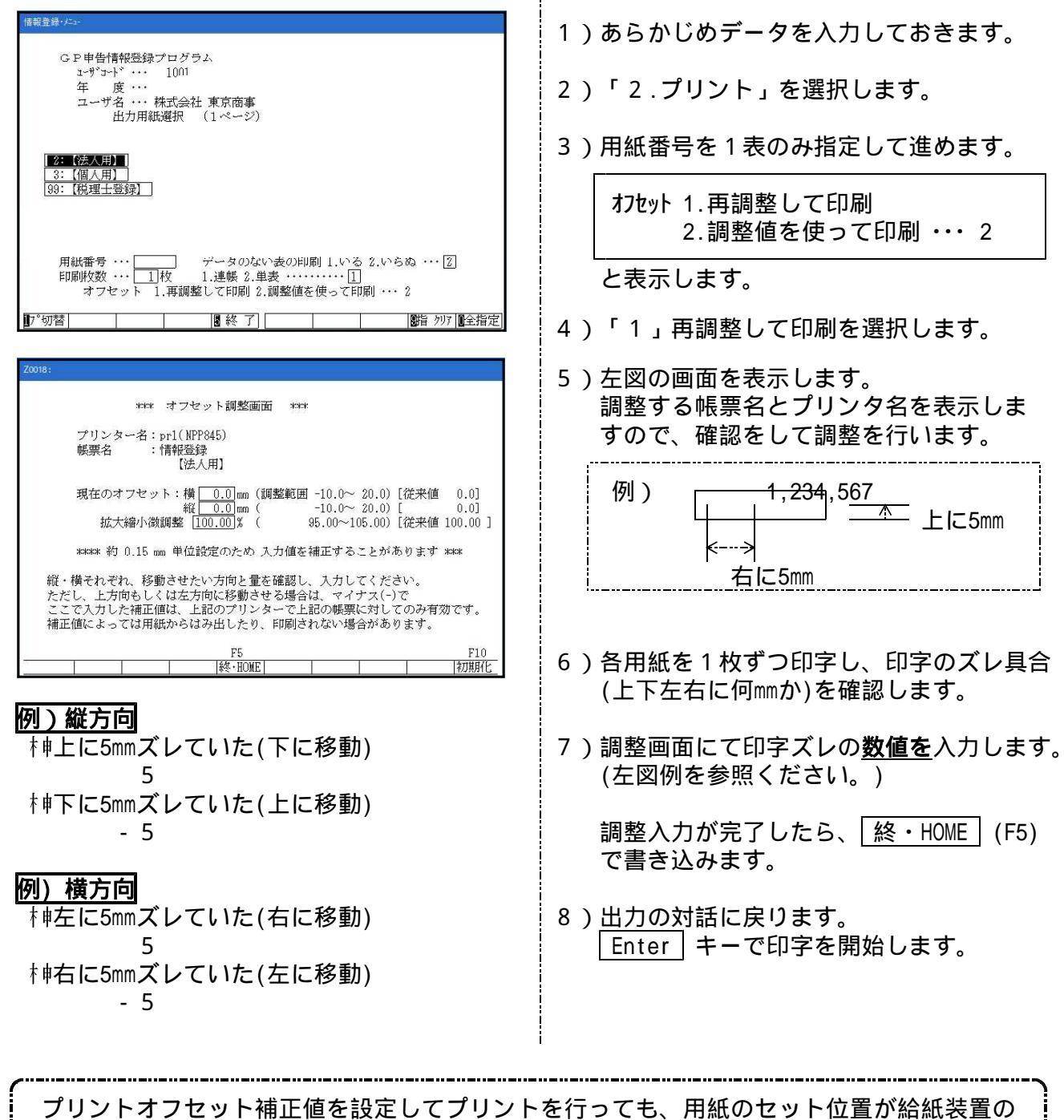

状態等により、印字がズレる場合がありますのでご了承ください。